# DEUTSCH

## INHALT

| 1. Einführung                                                                                                    | <b>1</b><br>2<br>2                |
|----------------------------------------------------------------------------------------------------|-----------------------------------|
| 2. Empfohlene klinische Anwendungen                                                                                                    | <b>3</b>                          |
| 3. Produktbeschreibung                                                                                                    | 4                                 |
| 4. Aufstellung des BD4000       8         Netzanschluß/Einschalten       8         Einlegen von Papier       8         Optionen Systemeinstellungen       8         Vorgehensweise bei der Einstellung       8         Speichern von Einstellungs-änderungen       10 | <b>5</b><br>5<br>5<br>8<br>8<br>3 |
| 5. Bedienung       14         Antepartumsbetrieb       14         Nach demGebrauch       19         Intrapartumsbetrieb       20         Nach demGebrauch       20         Uberwachung von Zwillingen       24                                                        | <b>1</b><br>4<br>9<br>0<br>3<br>4 |
| 6. Pflege Ihres BD4000       31         Handhabung.       32         Wartung       32         Kontaktgel für Ultraschall und EKG.       32         Reinigung       32         Desinfektion       32                                                                   | <b>1</b><br>1<br>1<br>1<br>2      |
| 7. Problembehebung                                                                                                    | 3                                 |
| <ul> <li>8. Garantie und Service</li></ul>                                                                                                    | <b>1</b><br>4<br>4<br>5<br>7      |
| Lusar - Ober wachung des intradtermen Drucks S                                                                                                    | 1                                 |

## 1. Einführung

Der **Baby** DOPPLEX®**4000** Fetalmonitor (**BD4000**) bietet eine einzigartige Kombination von Optionen. Da er alle Standardfunktionen eines konventionellen Cardiotokographen (CTG) in sich trägt, stellt er die kostengünstigste und flexibelste Methode zur Fetalüberwachung dar.

Das Modell **BD4000** ist zur Antepartumsüberwachung in Standardform oder mit einsteckbaren Zusatzgeräten für den Intrapartumsbetrieb und die Überwachung von Zwillingen lieferbar. Diese Zusatzgeräte sind einzeln lieferbar und können, so sie erforderlich sind, leicht im Nachhinein durch Steckverbindung angeschlossen werden.

Schnittstellenkabel stehen ebenfalls zur Verfügung, um den BD4000 zum Datenaustausch an externe Geräte anzuschließen. Die Optionen umfassen:

Anschluss an elektronische Beobachtungs- und Archivierungssysteme.

Anschluss an Vitalfunktionsmonitore zur Aufzeichnung der mütterlichen Daten auf dem CTG-Ausdruck.

Anschluss an fetale Sp02-Monitore zur Aufzeichnung von FSp02 auf dem CTG-Ausdruck.

Das Standardgerät wird wie folgt geliefert:

BD4000 Haupteinheit Ultraschall-Sonde Sonde für externe Kontraktionen (Toko) Ereignismarkierer für die Patientin Druckpapier (2 Pakete) Gel (1 x 250 ml Flasche) Latexfreie Transducer-Gurte (x2) Netzkabel Benutzerhandbuch

Anzeige von Fötusbewegung

Das Standardgerät beinhaltet ein automatisches System zur Entdeckung von Fötusbewegung. Diese Bewegungsanzeige arbeitet mit den niederfrequenten Anteilen des Dopplersignals.

(P

Es sei darauf hingewiesen, daß dieses System bei jeder langsamen, über einer bestimmten (benutzerdefinierten) Schwelle liegenden Bewegung auslöst, wobei es sich auch um eine Bewegung der Sonde oder der Mutter handeln kann.

#### Erweiterungsoptionen

Die folgenden Zusatzoptionen sind je nach Ihrer Bestellung entweder schon mitgeliefert worden oder können nachträglich zur Erweiterung des Anwendungsbereiches Ihres Gerätes bestellt werden.

| Erweiterung |  |
|-------------|--|
| Intrapartum |  |

Beinhaltet:

Aktiver Wandler, Beinelektrode

Gurt Beinelektrode (2 mal)

EKG-Gel

Erweiterung Zwillinge Beinhaltet:

Schnittstellenkabel (mit eingebauter Schnittstellen-elektronik)

Breiteres Papier für Zwillinge (2 Packungen)

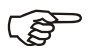

Für die Zwillingsoption sind zwei BD4000 Hauptgeräte erforderlich. Werden sie miteinander verbunden, so wird das eine automatisch als lokales Gerät und das andere als fernbedientes Gerät konfiguriert. Siehe zu detaillierteren Hinweisen bitte die Abschnitte Einstellung und Betrieb Zwillinge.

#### Erweiterung Intrauterine Druckmessung

Beinhaltet:

## Drucksensorsatz und Schnittstellenmodul

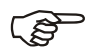

Es sei darauf hingewiesen, daß Einzelheiten zur intrauterinen Druckmessung separat in den mit dem Satz gelieferten Anweisungen abgehandelt werden.

#### Zubehörteile

Für den Gebrauch mit dem **BD4000** Fetal-Monitor steht eine breite Palette von Zubehörteilen zur Verfügung, einschließlich der folgenden:

> Rollwagen - optional mit zwei Regalen für das Zwillingssystem lieferbar

Wandhalterung

Schnittstellenkabel – nähere Informationen hierzu im Abschnitt 'Datenschnittstelle'.

Verbrauchsmaterial (Gel, Papier, Gurte)

Trageetui

## 2. Empfohlene klinische Anwendungen

Der **BD4000** ist für alle konventionellen Anwendungen in der Fötusüberwachung gedacht.

#### VERWENDEN Sie den BD4000 zur:

Antenatalen Überwachung in Krankenhäusern, Praxen und bei Heimbesuchen.

CTGs bei der Krankenhauseinweisung

Wehenüberwachung - der Gebrauch externen Ultraschalls ist für alle Überwachungsfunktionen zu empfehlen, außer wenn:

Der Ultraschall keine zuverlässigen, kontinuierlichen Kurven liefert,

#### UND

Klinische Risikofaktoren / Indikationen den Gebrauch von invasiven Skalpelektroden für die FEKG-Überwachung rechtfertigen.

#### VERWENDEN Sie den BD4000 NICHT zur:

Unterwasserüberwachung bei Wassergeburten - hierfür steht eine Reihe von **Aqua Dopplex**<sup>®</sup> - Dopplergeräten zur Verfügung.

Überwachung in Umgebungen, wo die Patientin, der Anwender oder das Gerät leicht in Kontakt mit Wasser kommen können.

#### Richtlinien für den Gebrauch des BD4000

Fetal-Monitore liefern nur einen Anhaltspunkt für das Befinden des Fötus. Letzteres sollte immer zusammen mit anderen Faktoren innerhalb eines ganzheitlichen Ansatzes zur geburtshilflichen Pflege bestimmt werden. Bevor angemessene Maßnahmen angestrengt werden, sollte immer eine vollständige Beurteilung des Befindens des Fötus durchgeführt werden.

Skalpelektroden sind invasiv und tragen ein gewisses Maß an Risiko mit sich, einschließlich das der Infektionsübertragung, und sollten darum nur unter den oben beschriebenen Bedingungen eingesetzt werden. Die Entscheidung zu ihrem Gebrauch liegt in der Verantwortung des behandelnden Arztes.

Ultraschallüberwachung sollte immer im Rahmen der aktuellen Richtlinien geschehen. Die ALARA-Richtlinie (AIUM) empfiehlt, daß der Kontakt mit Ultraschall so gering wie möglich sein sollte (ALARA = <u>As Low As R</u>easonably <u>A</u>chievable).

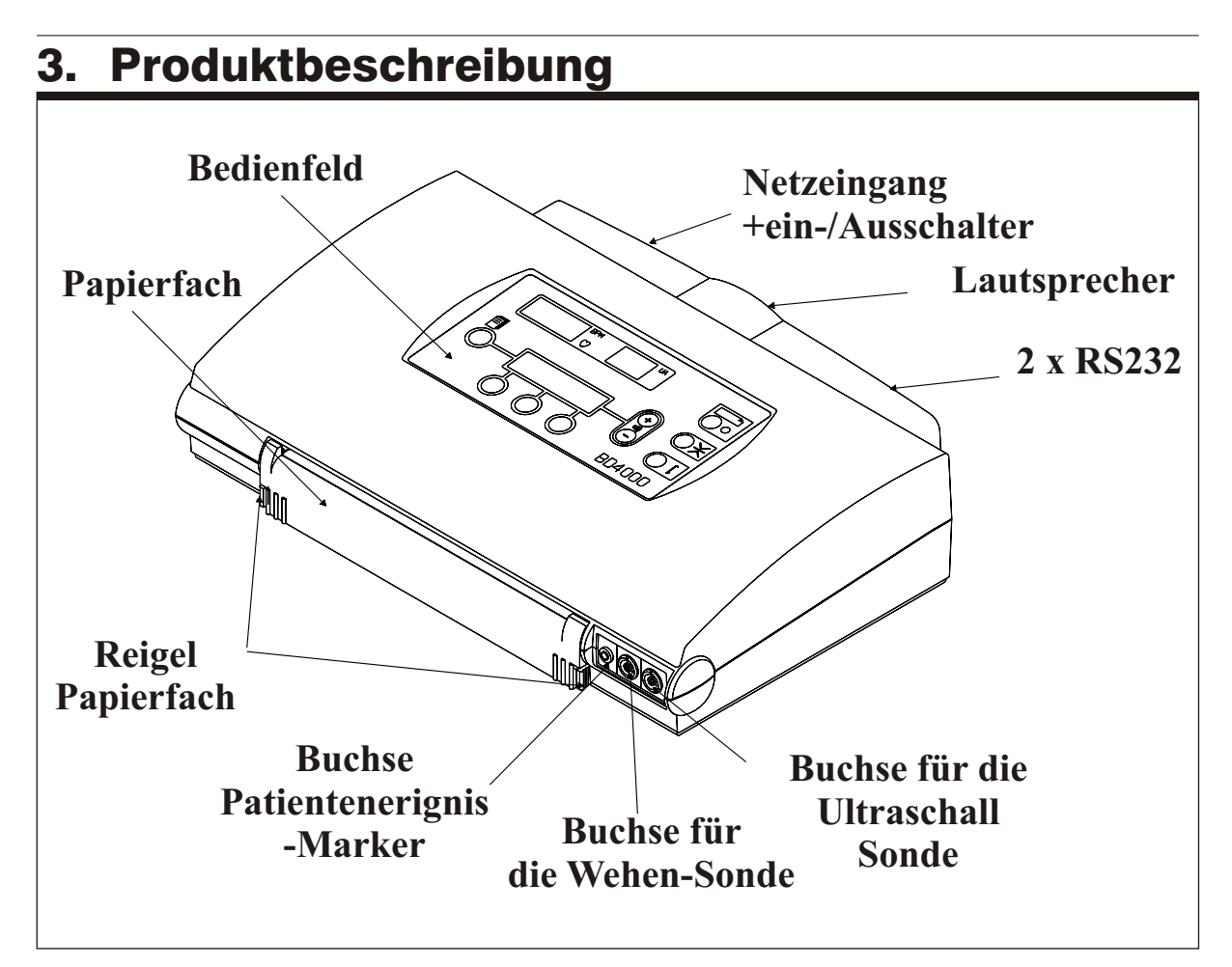

Abbildung 1 Vorderansicht BD4000

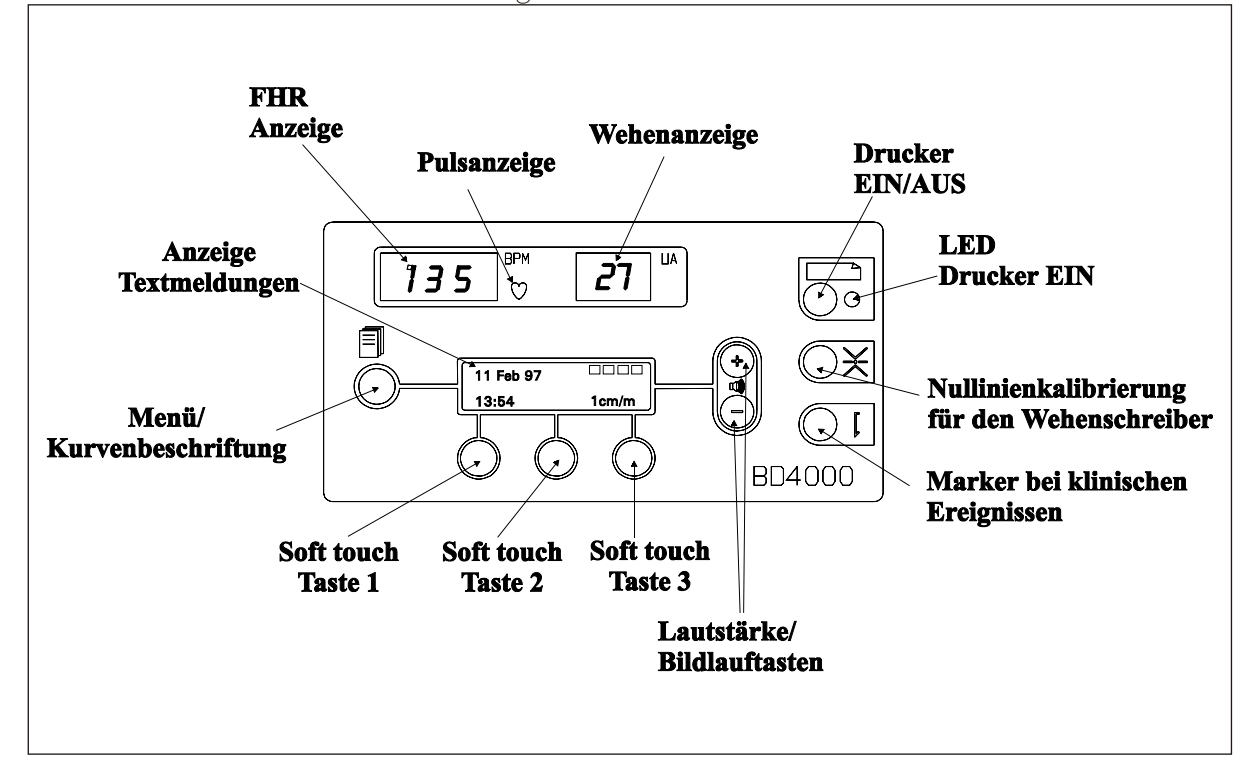

Abbildung 2 Bedienfeld BD4000

## 4. Aufstellung des BD4000

| Netzanschluß<br>/Einschalten | Schließen Sie die Einheit über das mitgelieferte<br>Kabel an eine passende Netzquelle an. Der<br><b>BD4000</b> arbeitet bei jeder Wechselspannung<br>im Bereich zwischen 100 und 250 Volt und bei<br>50 oder 60 Hz; hierzu ist keine spezielle<br>Einstellung notwendig. |
|------------------------------|----------------------------------------------------------------------------------------------------|
| Einlegen von<br>Papier       | Öffnen Sie das Papierfach, indem Sie wie in<br>Abb. 3 gezeigt gleichzeitig auf beide Riegel an<br>den Seiten des Papierfaches drücken. Ziehen                                                                                                    |

Abb. 3 gezeigt gleichzeitig auf beide Riegel an den Seiten des Papierfaches drücken. Ziehen Sie das Papierfach nach vorne heraus. Die LCD-Anzeige meldet **"PAPIERFACH OFFEN"** [PAPER TRAY OPEN].

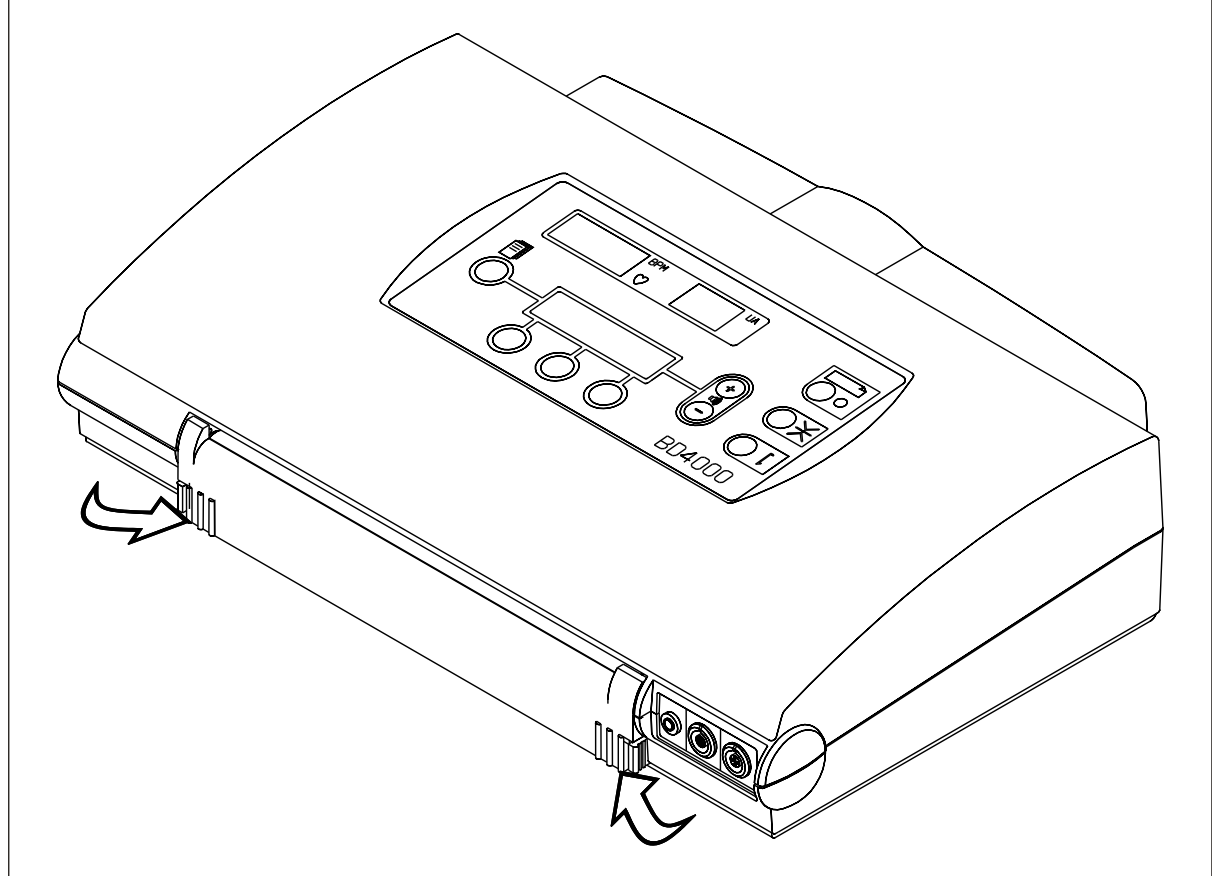

Abbildung 3 Anweisung zum Einlegen von Papier

#### Zwillinge

Das mit der Zusatzausrüstung für Zwillinge gelieferte extra-breite Papier ermöglicht die optimale Darstellung der beiden Kurvenverläufe auf separaten FHR-Diagrammen, zusammen mit Wehen, Bewegungen und Ereignismarkierungen.

Alternativ können beide Kurven auf normalem Papier und der Standard-FHR-Maßeinteilung überlagert dargestellt werden.

#### Einstellung der Papierbreite

Gehen Sie sicher, daß die einstellbare Papierführung in der richtigen Position für den Papiertyp ist.

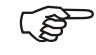

Hinweis: Dies kann nur geschehen, wenn das Papierfach ganz herausgezogen ist. Zum Einstellen die Führung nach rechts/links verschieben.

> Gehen Sie sicher, daß die Führung in der Kerbung für die jeweilige Positon einrastet, da sich ansonsten das Papierfach nicht schließen läßt.

**Einlegen von Papier** Entfernen Sie die äußere Verpackungsfolie und den Deck- und Bodenkarton und legen Sie die Packung in das Fach ein. Überzeugen Sie sich, daß die vorgedruckte Numerierung der Bögen auf der rechten Seite des Stapels zu sehen sind (siehe Abb. 4). Siehe hierzu auch die im Papierfach angebrachte Anleitung; letztere sollte für zukünftigen Bedarf nicht entfernt werden.

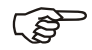

Es sei darauf hingewiesen, daß das kleine Loch in der Führung nach rechts vorne positioniert werden muß, damit das Papierende angezeigt werden kann. Auf den letzten paar Bögen erscheint zum Hinweis darauf, daß das Papier zu Ende geht, ein Markierungsstreifen. Ist im Fach kein Papier mehr, so meldet die Anzeige 'Papier aufgebraucht' [End of Paper].

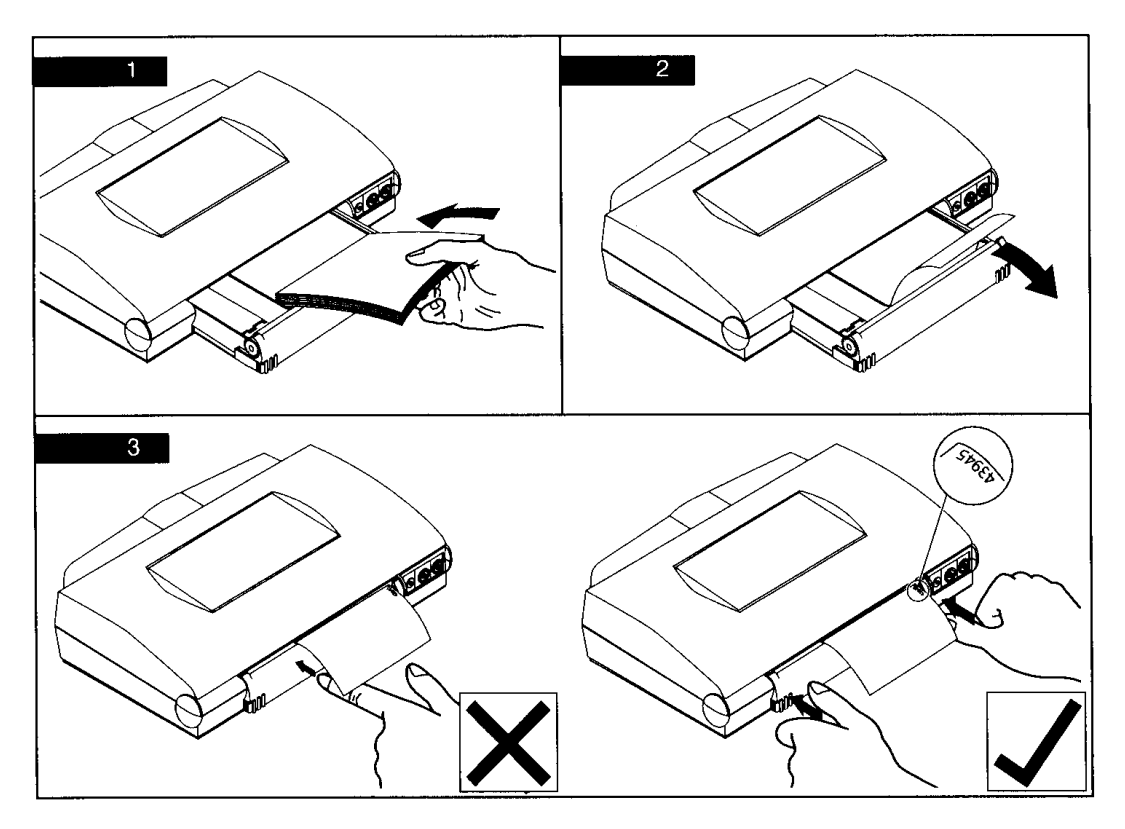

Abbildung 4 Anleitung zum Papiereinlegen

Ziehen Sie den obersten Bogen über die Rolle heraus.

Schieben Sie das Papierfach mit beiden Händen fest zu.

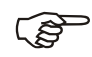

Gehen Sie sicher, daß beide Riegel richtig eingerastet sind (Siehe Abb. 5). Ist das Papierfach nicht richtig verschlossen, so kann dies zu Druckversagen oder schlechter Druckqualität führen.

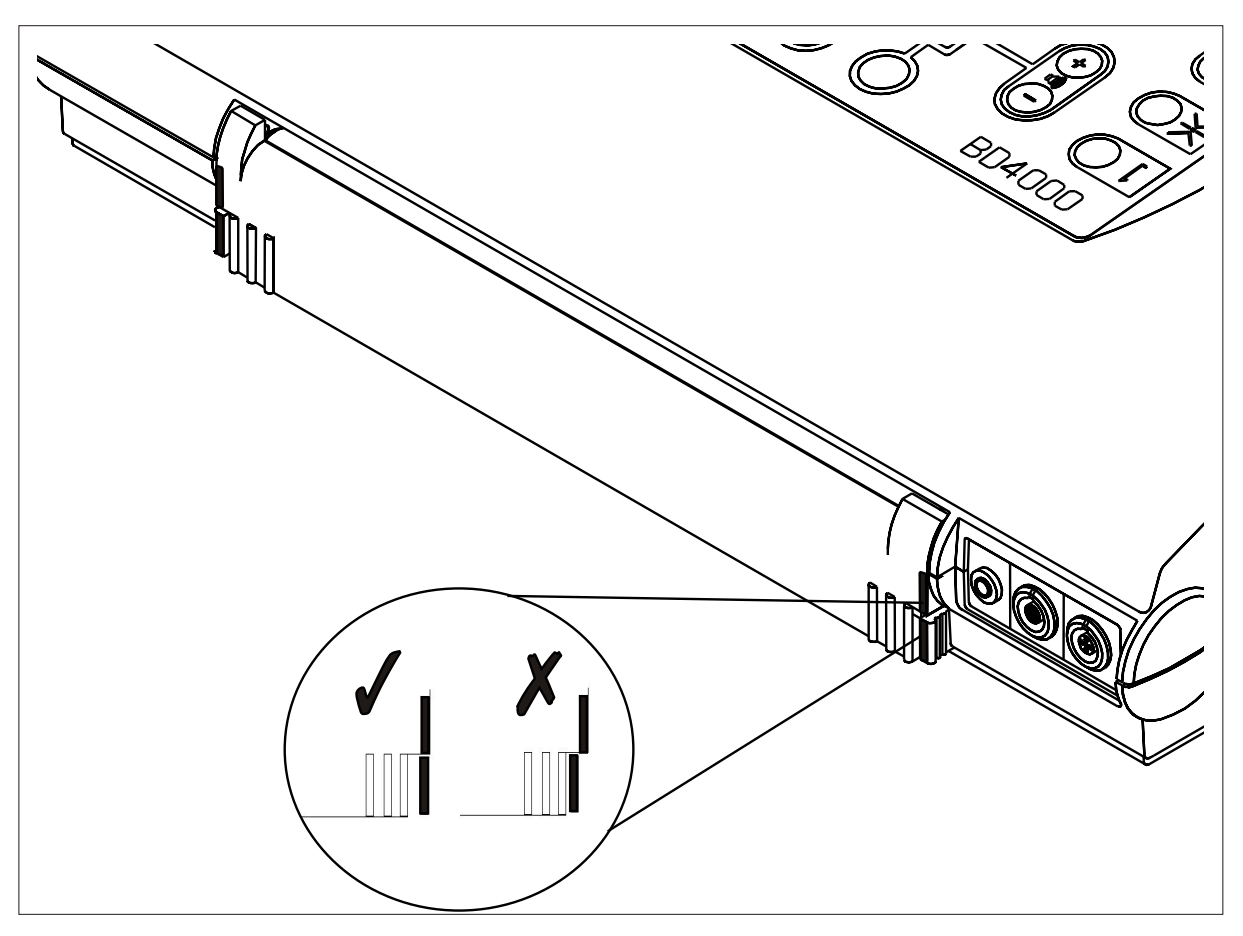

Abbildung 5 Schieben Sie den Papierfach mit beiden Händen fest zu.

Verwenden Sie nur das korrekte, von Huntleigh gelieferte Papier. Papierqualitäten variieren stark. Der Gebrauch von minderwertigem Papier kann zu schlechter Kurvenqualität führen und das Gerät beschädigen; ferner erlischt Ihre Garantie.

#### VORSICHT

Verwenden Sie kein Papier, das von anderen Fetal-Monitoren stammt - der Maßstab der gedruckten Kurve und der der vorgedruckten Rasterung stimmen nicht überein.

#### **Optionen Systemeinstellungen**

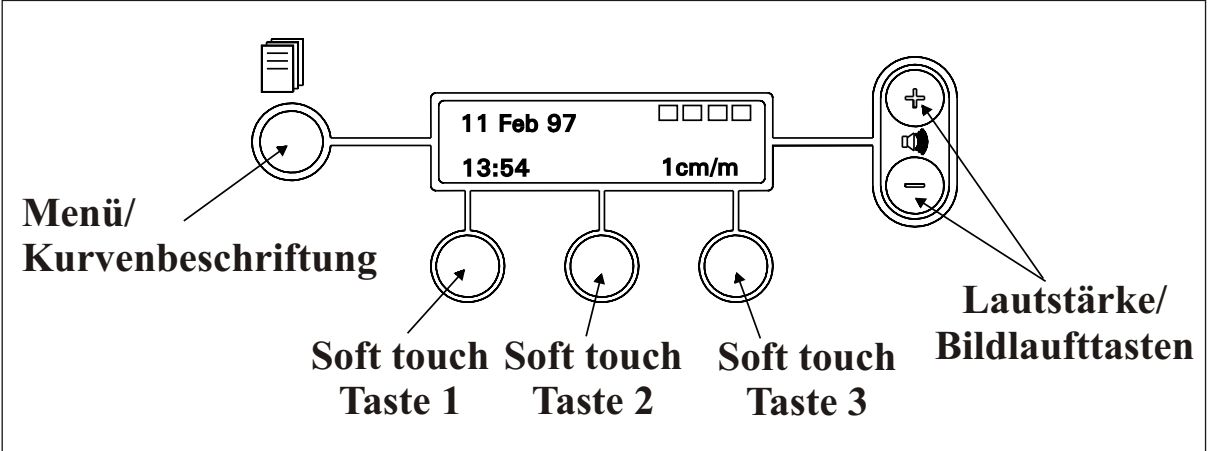

Abbildung 6 Bedienvorrichtungen für Benutzereinstellungen

Die folgenden Optionen können von Ihnen über das Bedienfeld ausgewählt werden (siehe Abb. 6).

Die folgenden Einstellungen sollten Ihren Anforderungen entsprechend beim ersten Aufbau des Geräts vorgenommen werden. Die gespeicherten Einstellungen bleiben beim Ausschalten erhalten.

Entdeckung der Fötusbewegung

Geschwindigkeit - wählen Sie zwischen 1, 2 oder 3 cm/min.

Zeit

Datum

Rasterung (Schläge/min bzw. bpm) - wählen Sie zwischen 20 und 30 Schlägen pro Minute pro cm.

Sprache

Alarmeinstellungen

Externe Daten

#### Vorgehensweise bei der Einstellung

Gehen Sie sicher, daß die Einheit nicht druckt das 'Drucker ein' **[Printer On]** -LED darf nicht leuchten.

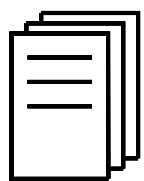

Drücken Sie den 'Menü'-Knopf.

Auf der Anzeige erscheinen jetzt 'User Setup' (Benutzereinstellungen) und blinkende, auf die Lautstärke/ Bildlauftasten zeigende Pfeile. Mit diesen Tasten können Sie die oben aufgelisteten Optionen durchlaufen. Jede Tastenbetätigung entspricht einem Schritt in der Liste nach unten ('-' - Taste) oder oben ('+' -Taste). Erscheint die gewünschte Option auf der Anzeige, so müssen Sie, zur Einstellung auf die gewünschten Werte, eine der drei unter der Anzeige befindlichen Tasten betätigen. Bei diesen Tasten handelt es sich um sogenannte 'Soft touch Tasten', d.h. Multifunktionstasten, deren Funktionen über die Beschriftung in der Textanzeige definiert werden, als da wären:

#### Entdeckung von Fötusbewegung

| Soft Touc | h - Taste 1: | Hin- und Herschalten<br>zwischen Funktion |
|-----------|--------------|-------------------------------------------|
| Soft Touc | h - Taste 3: | ein/aus.<br>Auslöseschwelle               |
| Soft Touc | h - Taste 2: | ernonen.<br>Auslöseschwelle senken.       |

|                                         | Hinweise:<br>1. Stand                  | ardeinstellung = 40% (Empfo                                                                                                    | ohlene                                                                          |  |
|-----------------------------------------|----------------------------------------|----------------------------------------------------------------------------------------------------|---------------------------------------------------------------------------------|--|
|                                         | 2. Diese<br>Gebra                      | ellung für den normalen Gebrauch.<br>Funktion ist nur für den antenatalen<br>auch gedacht und sollte während der                                                                         |                                                                                 |  |
|                                         | 3. Für de<br>-Sono<br>Gurt, a<br>Hand, | nuberwachung ausgeschalte<br>en zuverlässigen Betrieb muß<br>le immer korrekt, d.h. mit den<br>angelegt werden. Halten Sie i<br>da eine Bewegung des Wan<br>tor fälschlich auslösen kann | t werden.<br>die Ultraschall<br>n gelieferten<br>ihn nicht in der<br>odlers den |  |
|                                         | 4. Die Fl                              | Inktion ist nicht im FEKG-Mod                                                                                                    | dus verfügbar.                                                                  |  |
| Geschwindi<br>-keitsmaßs<br>Aufzeichnur | ig<br>tab<br>ng                        | Soft Touch - Taste 1:<br>(europäische Standard<br>Soft Touch - Taste 2:<br>Soft Touch - Taste 3:<br>(Standardeinstellung U                                                               | 1 cm/min<br>deinstellung).<br>2 cm/min.<br>3 cm/min<br>JSA).                    |  |
| Zeit                                    |                                        | Soft Touch - Taste 1:<br>und Minuten aus.<br>Soft Touch - Taste 2 ur<br>ausgewählten Wert, w                                                                                             | Wählt zwischen Stunden<br>nd 3: Erhöht / senkt den<br>ie erforderlich.          |  |
| Datum                                   |                                        | Soft Touch - Taste 1:<br>Tag/Monat/Jahr aus.<br>Soft Touch - Taste 2 ur<br>ausgewählten Wert, w                                                                                          | Wählt zwischen<br>nd 3: Erhöht / senkt den<br>ie erforderlich.                  |  |
| Rasterung<br>(Schläge/m                 | in)                                    | Soft Touch - Taste 1:<br>(europäische Standard<br>Soft Touch - Taste 3:<br>(Standardeinstellung L                                                                                        | 20 bpm/cm<br>deinstellung).<br>30 bpm/cm<br>JSA).                               |  |
| Sprache                                 |                                        | Soft Touch - Taste 3:<br>Sprache aus.                                                                                                    | Wählt die gewünschte                                                            |  |

# Alarmeinstellungen Zutreffend von ab fernsehserie : 614-98-B-0407.

| Alarm bei<br>abgebrochenem<br>Kontakt (LOC) | Wird aktiviert, wenn die Unterbrechung des<br>Kontakts (Ausfall) einen bestimmten<br>Prozentsatz (%LOC) in einem festgelegten<br>Zeitraum übersteigt. Sowohl die<br>Prozentgrenzen, als auch die Zeit können vom<br>Benutzer gewählt werden. Der Alarm kann<br>ausgeschaltet, der Ton kann abgestellt, der Ton<br>kann auf Leise gestellt werden. |
|---------------------------------------------|----------------------------------------------------------------------------------------------------|
|                                             | <ul> <li>Zeitbereich: 0 bis 20 Minuten<br/>(Ausgangseinstellung - 10 Minuten)</li> <li>%LOC Bereich: 0 bis 99<br/>(Ausgangseinstellung50%)</li> <li>Modi</li> </ul>                                                                                                    |
|                                             | <ul> <li>Aus - Alarmfunktion ist ausgeschaltet<br/>(Ausgangseinstellung)</li> <li>Abgestellt - Abgestellter Alarmton wird auf LCD-<br/>Anzeige und Ausdruck angezeigt</li> <li>Ton - Tonanzeige und Ausdruck wird wie beim<br/>Abgestellter- Alarmton- Modus angezeigt, begleitet<br/>von einem akustischen Piepton</li> </ul>                    |
| Einrichten                                  | Gehen sie in den Einrichten Modus und<br>benutzen Sie die Lautstärke/ Regelungstasten,<br>um von dem Menü 'LOC. Alarm zu wählen'.<br>Soft Touch Taste 1: Wählt Zeit/ %/ Modus<br><b>Wenn Zeit/ % gewählt Sind:</b><br>Soft Touch Tasten 2 & 3: Steigern<br>Verringernder Werte<br><b>Wenn Modus gewählt ist:</b>                                  |
| Tachikardie Alarm                           | Soft Touch Taste 3: Wählt Aus/Abstellen/Ton<br>Wird aktiviert, wenn die Herzfrequenz des Fötus<br>(FHR) über einer vom Benutzer gewählten<br>Grenze und über einem vom Benutzer<br>gewählten Zeitraum liegt. Der Alarm kann<br>ausgeschaltet oder, der Ton kann abgestellt, der<br>Ton kann auf Leise gestellt werden.                            |
|                                             | <ul> <li>Grenzwerte: FHR 150 - 200 Schläge/Min<br/>(Ausgangseinstellung - 180 Schläge/Min)</li> <li>Zeitbereich: 0 - 20 Min (Ausgangseinstellung<br/>- 10 Minuten)</li> <li>Modi</li> </ul>                                                                                                    |
|                                             | <ul> <li>Aus - Alarmfunktion ist ausgeschaltet<br/>(Ausgangseinstellung)</li> <li>Abstellen - Abgestellter Alarmton wird auf LCD-<br/>Anzeige und Ausdruck angezeigt</li> <li>Ton - Tonanzeige und Ausdruck wird wie beim<br/>Abgestellter- Alarmton- Modus angezeigt, begleitet<br/>von einem akustischen Piepton</li> </ul>                     |

| Einrichten                                | Gehen sie in den Einrichten Modus und<br>benutzen Sie die Lautstärke/ Regelungstasten,<br>um von dem Menü den 'Tach. Alarm zu<br>wählen'.                                                                                                    |
|-------------------------------------------|----------------------------------------------------------------------------------------------------|
|                                           | Soft Touch Taste 1: Wählt Zeit/<br>Frequenz/Modus<br><b>Wenn Zeit/ Frequenz gewählt ist</b> :<br>Soft Touch Tasten 2 & 3 :<br>Steigern/Verringern derWerte<br><b>Wenn Modus gewählt ist</b> :<br>Soft Touch Taste 3: Wählt Aus/Abstellen/Ton                         |
| Bradykardie Alarm                         | Wird aktiviert, wenn die Herzfrequenz des Fötus<br>(FHR) unter einer vom Benutzer gewählten<br>Grenze und unter einem vom Benutzer<br>gewählten Zeitraum liegt. Der Alarm kann<br>ausgeschaltet, der Ton kann abgestellt, der Ton<br>kann auf Leise gestellt werden. |
|                                           | FHR Grenzwerte: 50 - 120 Schläge/Min<br>(Ausgangseinstellung - 100 Schläge/Min)                                                                                                    |
|                                           | Zeitbereich: 0 - 20 Min<br>(Ausgangseinstellung - 10 Minuten)                                                                                                    |
|                                           | Modi                                                                                                    |
|                                           | <ul> <li>Aus - Alarmfunktion ist ausgeschaltet<br/>(Ausgangseinstellung)</li> <li>Abgestellt - Abgestellter Alarmton wird auf LCD-<br/>Anzeige und Ausdruck angezeigt</li> </ul>                                                                                     |
|                                           | <ul> <li>Ton - Tonanzeige und Ausdruck ungezeigt</li> <li>Ton - Tonanzeige und Ausdruck wird wie beim<br/>Abgestellter- Alarmton- Modus angezeigt, begleitet<br/>von einem akustischen Piepton</li> </ul>                                                            |
| Einrichten                                | Gehen sie in den Einrichten Modus und<br>benutzen Sie die Lautstärke/ Regelungstasten,<br>um von dem Menü den Brad. Alarm zu wählen.                                                                                                    |
|                                           | Soft Touch Taste 1: Wählt Zeit/<br>Frequenz/Modus<br><b>Wenn Zeit/ Frequenz gewählt ist:</b><br>Soft Touch Tasten 2 & 3:<br>Steigern/Verringern derWerte<br><b>Wenn Modus gewählt ist:</b><br>Soft Touch Taste 3: Wählt Aus/Abstellen/Ton                            |
| Abstellen des<br>Alarms nach<br>Auslösung | Eine Neueinstellung des Alarm nach seiner<br>Auslösung wird durch das Drücken der Soft<br>Touch Taste 2 erreicht. Der Alarm bleibt<br>eingestellt und wird bei nachfolgenden<br>Problemen, den gewählten Zeit- und<br>Grenzeinstellungen zufolge, erneut aktiviert.  |

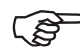

ANMERKUNGEN:

- 1 Die Lautstärke des Alarmtones (wenn aktiviert) ist bei der Herstellung des Gerätes auf eine bestimmte Lautstärke eingestellt worden, um sicherzustellen, daß der Alarm auch dann deutlich hörbar ist, wenn die manuelle Lautstärkenregelung heruntergedreht ist. Bei Neueinstellung des Alarms geht die Lautstärke wieder auf die manuell eingestellte Lautstärke zurück.
- 2. Unter keinen Umständen sollten Sie sich auf den Alarm als alleinige Üerwachungsmethode der Patientin verlassen.

Der reguläre klinische Überwachungsablauf mit regelmäßiger Überprüfung der CTG Kurve muß beibehalten werden.

3. Im Zwillings-Modus, kann der Alarm individuell auf jeder Einheit eingestellt werden (lösen Sie das Zwillingskabel von der Ferneinheit, um die Ferneinstellungen zu verändern).

Alarmzustände an beiden Einheiten werden an der lokalen

Einheit angezeigt und können dort auch ausgedruckt werden (Alarm wird dargestellt als FHR 1 (lokal) der FHR 2 (fern). Die Alarme der beiden Einheiten werden durch das Drücken der Soft Touch Taste 2 gelöscht.

#### **Externe Daten**

Anwendbar ab Seriennummer: 614AX0201600-02 (Software-Version 71441).

Der **BD4000** kann für den Empfang von Daten von einer Reihe externer Beobachtungsgeräte konfiguriert werden. Die empfangenen Daten werden auf dem CTG-Ausdruck ausgedruckt.

Überwachung der mütterlichen Vitalfunktionen. Die mütterliche Herzschlagfrequenz kann entweder in Form von numerischen Daten, die in regelmäßigen Abständen ausgedruckt werden, oder als kontinuierliche Kurve, die der FHR-Skala übergelagert ist, dargestellt werden.

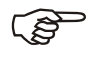

Diese Option ist nicht bei allen Vitalfunktionsmonitor-Arten/-Modellen verfügbar.

| Fetale<br>Oxygenationsüberwachun<br>g.       | FSp02 kann entweder in Form von numerischen<br>Daten, die in regelmäßigen Abständen<br>ausgedruckt werden, oder als kontinuierliche<br>Kurve, die der Kontraktionsskala (UA)<br>übergelagert ist, dargestellt werden.                                                                                                    |
|----------------------------------------------|----------------------------------------------------------------------------------------------------|
|                                              | <ul> <li>Benutzen Sie den Softkey 1, um zwischen<br/>'Mode' ('Modus') und 'Trace' ('Kurve') hin- und<br/>herzuschalten.</li> <li>Wenn Sie 'Mode' ('Modus') gewählt haben,<br/>benutzen Sie den Softkey 3, um die Arten der<br/>Geräte, die angeschlossen werden sollen,<br/>auszuwählen. Wenn Sie diese Funktion<br/>deaktivieren möchten, wählen Sie 'Off' ('Aus').</li> <li>Wenn Sie 'Trace' ('Kurve') gewählt haben,<br/>benutzen Sie den Softkey 3, um den<br/>Kurvenmodus auf 'On' ('Ein') oder 'Off' ('Aus')<br/>zu schalten.</li> </ul> |
| Speichern von<br>Einstellungs-<br>änderungen | Zum Ausführen der neuen Systemeinstellungen<br>müssen die von Ihnen vorgenommenen<br>Änderungen gespeichert werden.                                                                                                    |
|                                              | Betätigen Sie den 'Menü' - Knopf. Auf der<br>Anzeige erscheint 'Änderungen speichern - Ja<br>oder Nein'. Geben Sie die entsprechende<br>Antwort über die Soft Touch - Taste ein. Das<br>Gerät kehrt zu seinem normalen Betriebsmodus<br>zurück und aktiviert die neuen Einstellungen.                                                                                                    |
| Hinweis:<br>Im Finste                        | llungsmodus kehrt das Gerät in den normalen Betriebsmodus                                                                                                    |

Im Einstellungsmodus kehrt das Gerät in den normalen Betriebsmodus und zu den zuletzt gespeicherten Einstellungen zurück, wenn es für einen Zeitraum von 30 Sekunden keine Tastenbedienung entdeckt.

## 5. Bedienung

Überprüfen Sie vor jeder Untersuchung, ob das System korrekt eingestellt ist (Datum, Zeit, Geschwindigkeitsmaßstab etc.) und ausreichend Papier vorliegt.

Überprüfen Sie außerdem, ob das Gerät beschädigt ist, und ob die korrekte Vorgehensweise zur Reinigung befolgt worden ist.

#### Antepartumsbetrieb

Anschluß der Sonden

Ultraschall-Sonde

Der Stecker der Ultraschall-Sonde (mit "US1" beschriftet, Farbcode: rot) wird in die "Ultraschall/FEKG" – Buchse auf der Vorderseite des Hauptgerätes eingesteckt

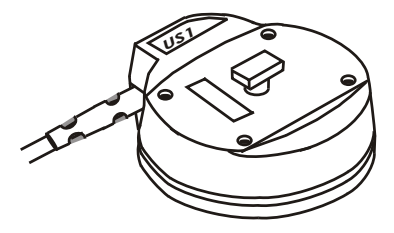

Diese Buchse ist ebenfalls rot farbcodiert. Richten Sie den roten Punkt am Metallstecker auf den roten Punkt an der Buchse aus und schieben Sie ihn ohne übermäßige Kraftanstrengung fest ein.

Wehen-Sonde

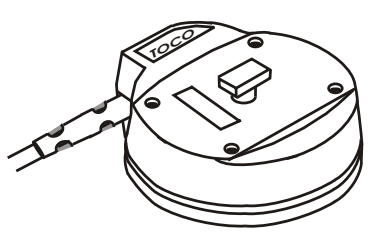

Entsprechend wird die blau markierte und mit 'TOCO' beschriftete Wehen-Sonde in die ebenfalls blau markierte 'TOCO' – Buchse auf der Vorderseite eingesteckt.

Der Marker für Patientenereignisse wird in die 3,5 mm Buchse ganz links eingesteckt.

Marker für Patienten-ereignisse

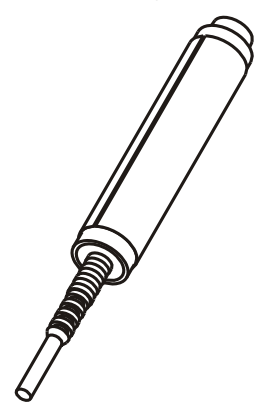

Gehen Sie sicher, daß der Stecker richtig eingesteckt ist .

Das Gerät ist jetzt zum Gebrauch bereit.

| Überwachung            | Positionieren Sie die Patientin wie erforderlich -<br>meistens ist dies eine halbliegende Position -<br>und legen Sie die elastischen Gurte um ihr<br>Abdomen.                                                                                                    |
|------------------------|----------------------------------------------------------------------------------------------------|
|                        | Normalerweise wird die Wehen-Sonde über<br>dem Gebärmutterboden positioniert, während<br>die Ultraschall-Sonde weiter unten auf dem<br>Abdomen auf der Höhe des Herzes des Fötus<br>angebracht wird.                                                                                                    |
| Ultraschall-Meßwandler | Um die beste Position für die Ultraschall-Sonde<br>zu finden, sollten Sie das<br>Schwangerschaftsstadium in Betracht ziehen<br>(mit zunehmendem Schwangerschaftstadium<br>liegt das Herz bezogen auf das Abdomen der<br>Mutter höher) und palpieren. Die besten<br>Resultate ergeben sich, wenn die Sonde über<br>dem linken Schulterblatt des Fötus im oberen<br>Rückenbereich liegt. |
| Gel                    | Tragen Sie ausreichend Gel auf das Abdomen<br>(oder die Oberfläche der Sonde) auf, so daß<br>guter Kontakt über die Gesamtfläche der Sonde<br>hergestellt ist.                                                                                                    |
|                        | Applizieren Sie die Sonde mit festem Druck von<br>Hand, so daß Sie gut Kontakt behalten.                                                                                                    |
| Lokalisieren des Fötus | Verändern Sie die Position, bis Sie das optimale<br>Signal erhalten. Dies ergibt sich dann, wenn Sie<br>den fetalen Herzschlag und nicht die Geräusche<br>der Nabelschnur auffangen. Die<br>Nabelschnurgeräusche haben zwar die fetale<br>Herzfrequenz, ihnen fehlt jedoch das<br>charakteristische 'Klatschen' der Herzklappen,<br>das sich in den eigentlichen Herztönen findet.     |
| Signal überprüfen      | Vergleichen Sie zur Bestätigung den Herzton<br>des Fötus mit dem der Mutter. Die<br>Herzfrequenz des Fötus ist normalerweise<br>doppelt so groß wie die der Mutter.                                                                                                    |
| Lautstärke             | Verstellen Sie die Lautstärke über die '+' und '-'<br>Tasten wie erforderlich. Solange eine der Tasten<br>gedrückt ist, erscheint die Lautstärke auf der<br>Anzeige als Balkendiagramm.                                                                                                    |

Befestigung des Sondengurtes Haken Sie den Anfang des Gurtes über den Knopf auf der Oberseite der Sonde, halten Sie die Sonde in Position, ziehen Sie das Ende des Gurtes an und haken Sie es ebenfalls über den Knopf. Der Gurt muß fest genug angezogen sein, daß die Sonde guten Kontakt mit dem Abdomen hat, aber nicht so fest, daß er der Patientin unangenehm ist.

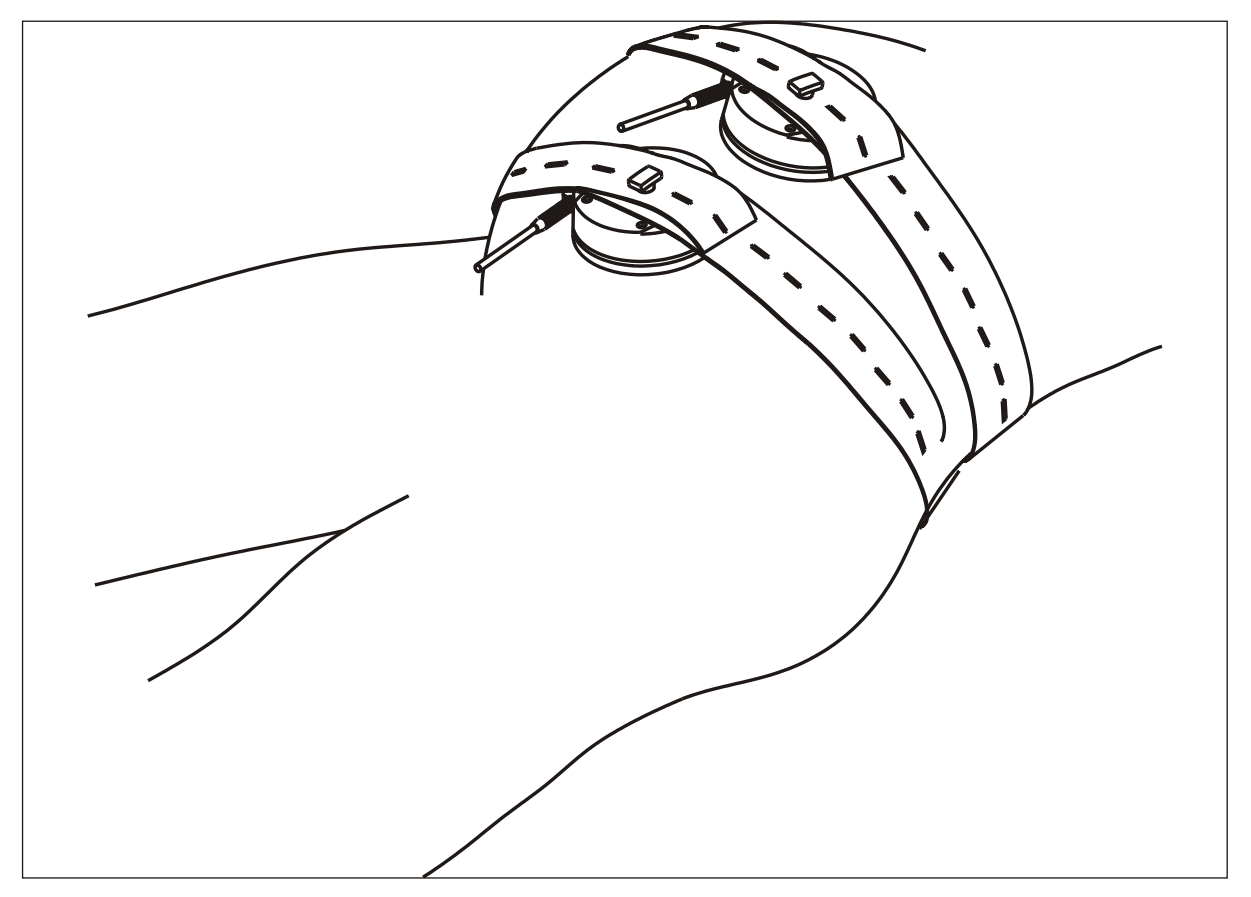

Abbildung 7 Positionierung des Sondengurtes

Verschieben Sie die Sonde erneut, bis Sie das bestmögliche Signal haben. Wenn sich der Fötus bewegt, kann es notwendig sein, die Sonde umzupositionieren.

Anzeige für die Güte des Ultraschallsignals

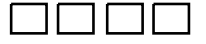

Anzeige der Herzfrequenz

Auf der oberen rechten Seite der Textanzeige befindet sich eine Vier-Stufen-Balkenanzeige für die Güte des Ultraschallsignals. Die beste Signalleistung entspricht der Anzeige aller vier Balken. Liegt kein Signal vor, so sind auch keine Balken abgebildet.

Die FHR-Anzeige auf dem Bedienfeld gibt die Herzfrequenz des Fötus in Echtzeit wieder.

Liegt kein Signal vor oder ist die Güte des Signals niedrig, so erscheint auf der Anzeige nur '—-'. Wehen-Sonde

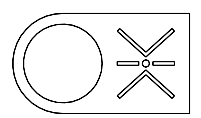

Bringen Sie die Wehen-Sonde auf die gleiche Art und Weise an, wie die Ultraschall-Sonde. Verwenden Sie KEIN Gel. Die beste Position ist über dem Gebärmutterboden. Ziehen Sie den Gurt für guten Kontakt fest an. Betätigen Sie die Kalibrierungstaste für die Wehen. Dies dient dazu, die Vorbelastung durch die Gurtspannung auszugleichen und eicht die Wehenkurve auf die Nullinie des Ausdruckes und auf der 'UA'-Anzeige ein (bei Standardgeräten auf 20% eingestellt). Die uterine Aktivität (UA) wird neben der FHR-Anzeige wiedergegeben. Es sei darauf hingewiesen, daß es sich hier um eine relative Größe handelt, die in Prozent des Vollausschlages wiedergegeben wird.

Sinkt die Kurve unter Null, so erscheint auf der Anzeige 'L'. Überprüfen Sie die Gurtspannung (evtl. zu lose?) und eichen Sie erneut den Nullpunkt.

Ereignismarker für die Patientin

#### Ausdruck

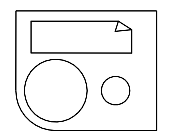

Dieser sollte von der Patientin gehalten werden. Weisen Sie die Patientin an, den Knopf jedesmal dann zu drücken, wenn sie eine Bewegung des Fötus fühlt.

Drücken Sie zum Ausdruck der Kurven einmal kurz den Schalter Drucker Ein/Aus-Schalte. Nach einem kurzen Schnellvorschub hält der Drucker an. (Siehe Abb. 8).

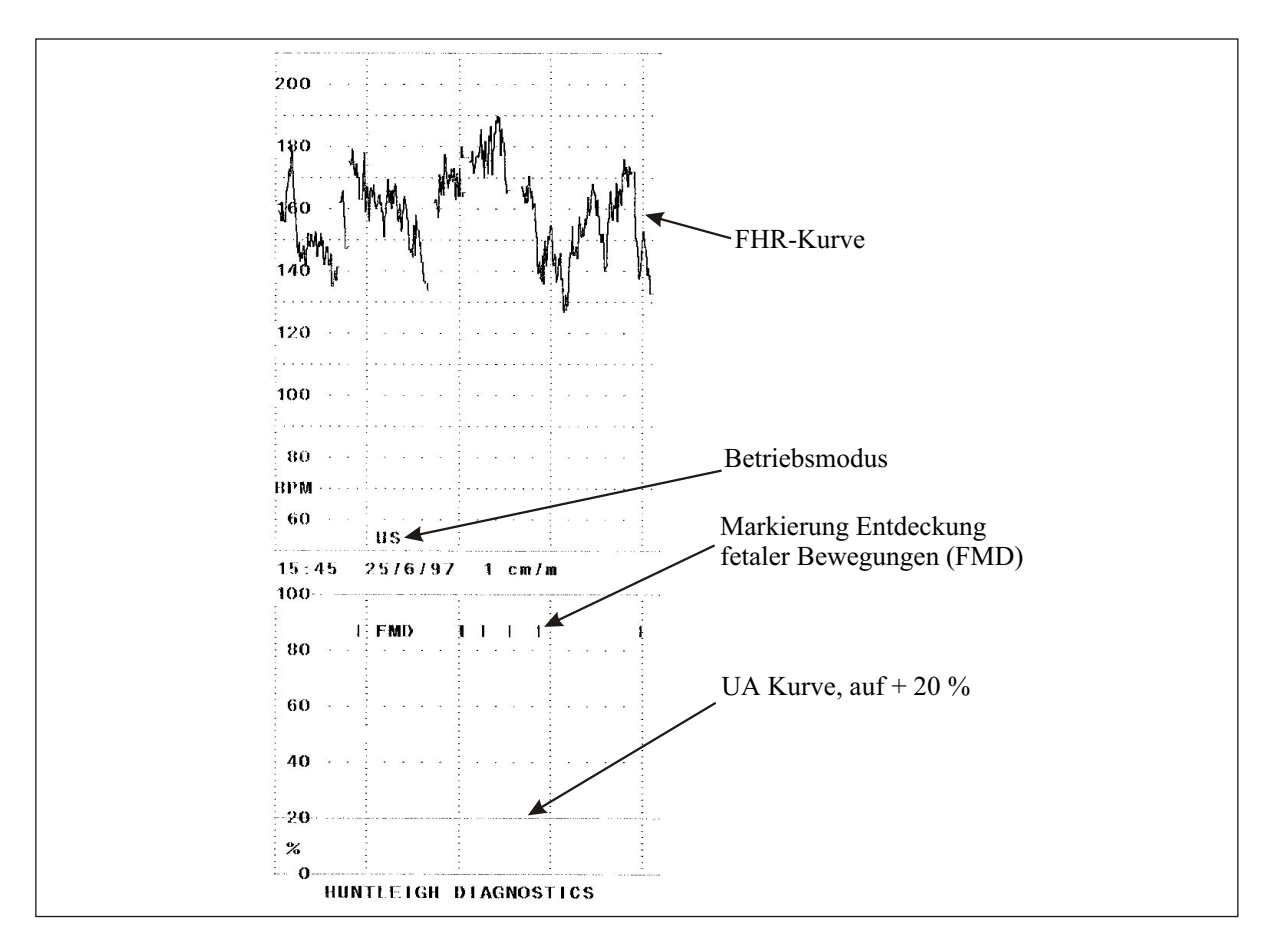

#### Abbildung 8 Ausdruck eines Kanals

Markierung von klinischen Ereignisse

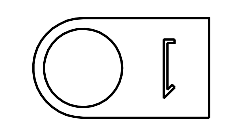

Anmerkung zur Kurve

Während des Druckens kann der Markierungsknopf für klinische Maßnahmen gedrückt werden. Dies druckt eine von der Markierung für Patientenereignisse verschiedene Markierung auf die Oberseite des FHR-Kanals.

Während des Druckens kann über den "Menü" Knopf eine Liste von Anmerkungen zur Kurve durchlaufen werden.

Wählen Sie eine Anzeige aus und drücken sie dann den Markierungsknopf für klinische ereignisse. Die ausgewählte Anmerkung wird über den FHR-Kanal direkt hinter der klinischen Markierung ausgedruckt. Diese Vorrichtung erlaubt es Ihnen, klinische Maßnahmen sofort und zuverlässig mit akkurater Zeitangabe festzuhalten.

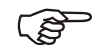

Diese Gerät wird mit einem Standardsatz von vorprogrammierten Meldungen geliefert, unter anderem: Pethidin, Sauerstoff, Epiduralanästhesie, Vaginaluntersuchung, etc. Dieser Meldungssatz kann jedoch Ihren Bedürfnissen angepaßt werden. Zu weitergehender Information wenden Sie sich bitte an Ihre Serviceabteilung.

| Auslegung der<br>Kurve | Der Ausdruck wird - abhängig von<br>vorausgewählten Einstellungen (siehe Abschnitt<br>Systemeinstellungen) - in international<br>standartisierten Formaten wiedergegeben,<br>damit so eine konstante Darstellung<br>sichergestellt ist. |                                                                                                    |  |
|------------------------|----------------------------------------------------------------------------------------------------|----------------------------------------------------------------------------------------------------|--|
|                        | Die Deutung der in dieser Kurve enthaltenen<br>Information geht weit über den Rahmen dieses<br>Dokumentes hinaus und sollte nur von<br>erfahrenen, qualifizierten Klinikern<br>vorgenommen werden.                                      |                                                                                                    |  |
|                        | Hier                                                                                                    | für gelten folgende Anmerkungen:                                                                                                    |  |
|                        | 1.                                                                                                    | Die FHR ist nur ein einziger Indikator für das<br>fetale Befinden und sollte nur innerhalb<br>eines ganzheitlichen Ansatzes der<br>Geburtshilfe in Betracht gezogen werden.              |  |
|                        | 2.                                                                                                    | Unter schlechten oder schwierigen<br>Bedingungen können falsche Daten<br>angezeigt oder ausgedruckt werden.<br>Die Herzfrequenz kann durch Anhören<br>des Audiosignals bestätigt werden. |  |
| Nach dem<br>Gebrauch   | Das<br>wer<br><b>"Re</b>                                                                                                    | System sollte immer sorgfältig gereinigt<br>den. (Siehe hierzu bitte den Abschnitt<br><b>inigungsanweisungen").</b>                                                                      |  |

#### Intrapartumsbetrieb

Zur externen Ultraschallüberwachung nehmen Sie bitte Einsicht in den Abschnitt **"Antepartumsbetrieb".** 

Für die interne FEKG-Überwachung gilt:

(B

#### Anschluß der Sonden

Beinelektrode

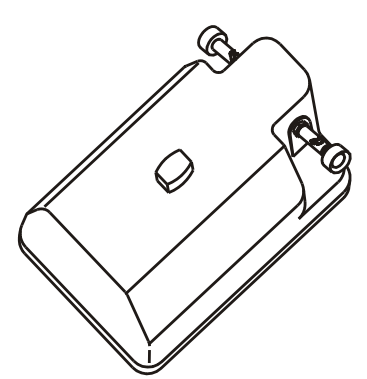

Verbinden Sie die Beinelektrode (mit "LP 1" markiert, roter Stecker) mit der "US/FEKG"-Buchse (ebenfalls rot markiert) am Hauptgerät, wo normalerweise die Ultraschall-Sonde eingesteckt wird.

Hierdurch wird das System automatisch für den Intrapartumsbetrieb konfiguriert

> Im FEKG-Modus ist die Anzeige für die Signalgüte ausgeschaltet. Stattdessen entdeckt eine Anzeige für Leitungsabtrennung den Verlust des FEKG-Signals.

## ACHTUNG

Die Beinelektrode enthält empfindliche Elektronik und liefert die zusätzliche elektrische Isolierung (Typ BF), die für den sicheren Anschluß an den Fötus erforderlich ist. Untersuchen Sie diese darum immer sorgfältig auf Beschädigungen, da diese die elektrische Isolierung beeinträchtigen können. Benutzen Sie das Gerät nicht, wenn Sie Schäden finden.

| Wehen-Sonde                                | Wird wie für den <b>"Antepartumsbetrieb"</b><br>angeschlossen - siehe den entsprechenden<br>Abschnitt.                                                                                                    |
|--------------------------------------------|----------------------------------------------------------------------------------------------------|
| Optionen zur intrauterinen<br>Druckmessung | Wird in der Intrapartumsüberwachung anstelle<br>der externen Wehen-Sonde verwendet. Zu<br>Einstellung und Betrieb siehe die mit der Option<br>gelieferten Anweisungen.                                                              |
| Patienten-<br>Ereignismarker               | Wenn erforderlich, wie für den<br><b>"Antepartumsbetrieb"</b> anschließen - siehe<br>hierzu den entsprechenden Abschnitt.                                                                                                    |
| Detektor für<br>Fötusbewegung              | Dieser ist nur für den antenalen Gebrauch<br>gedacht und sollte während der<br>Wehenüberwachung ausgeschaltet werden<br>(Siehe hierzu den Abschnitt<br>"System-Konfiguration"). Im FEKG-Modus wird<br>er automatisch eingeschaltet. |
|                                            | Das Gerät ist jetzt zum Gebrauch bereit.                                                                                                    |

#### Überwachung

Beinelektrode

Tragen Sie EKG-Kontaktgel auf die Metallplatte auf der Unterseite der Beinelektrode auf. Legen Sie den kurzen, mit dem Optionspack für den Intrapartumsbetrieb mitgelieferten Gurt um den Oberschenkel der Mutter.

Positionieren Sie die Beinelektrode auf den Oberschenkel, so daß das Kabel auf den Fuß zeigt und sichern Sie die Elektrode, indem Sie wie bei den anderen Sonden die Gurtenden über den Knopf haken (siehe Antepartumsabschnitt). Der Gurt sollte gerade stramm genug sitzen, um einen zuverlässigen Kontakt wahren zu können.

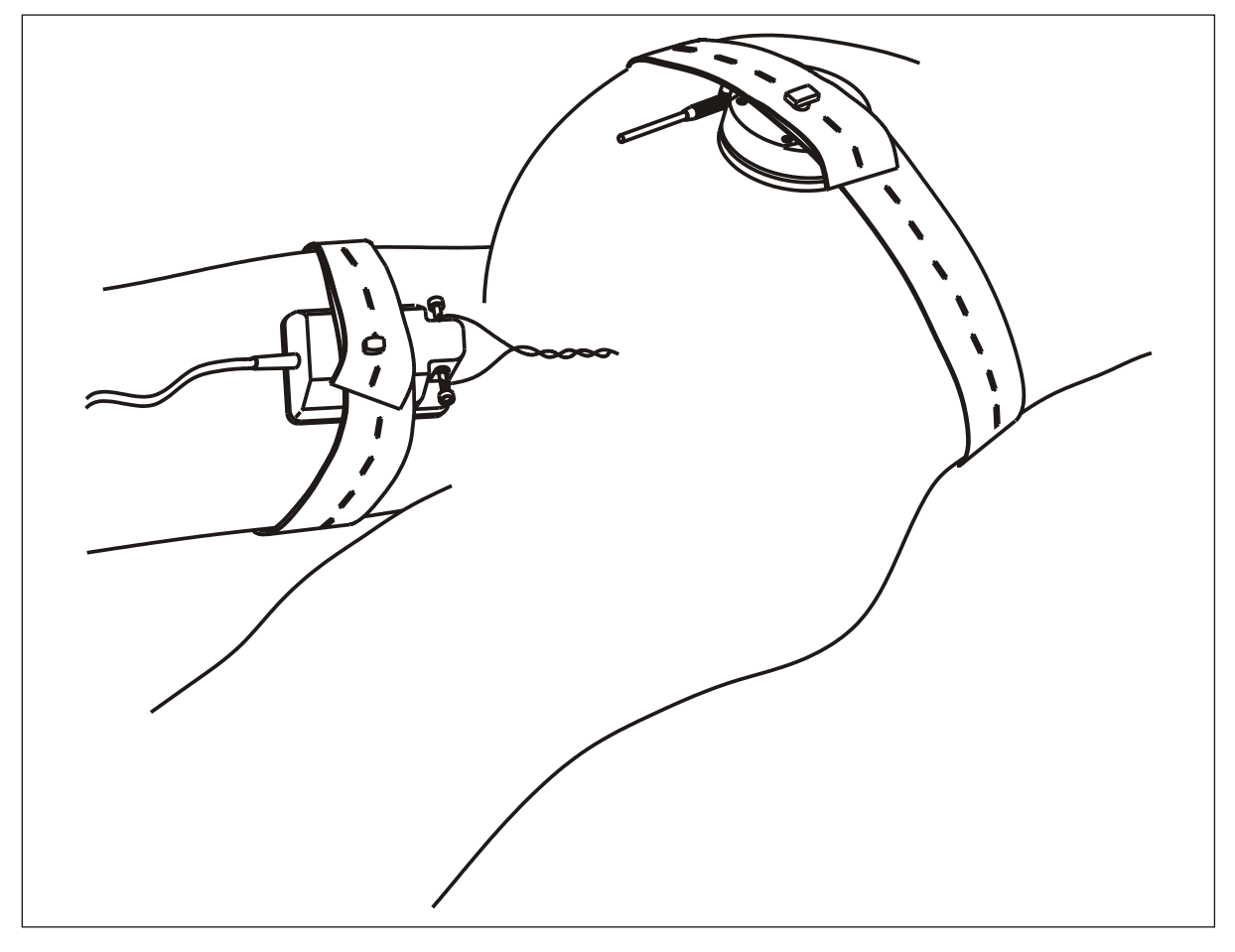

Abbildung 9 Positionierung der Beinelektrode

Anbringung der Skalpelektroden

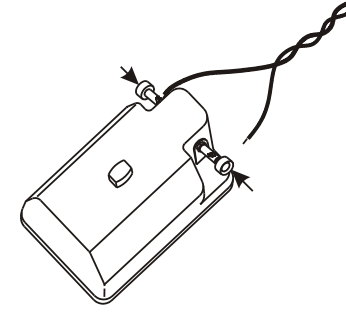

Entdeckung der Anschluß-abtrennung

Druck

Der **BD4000** ist mit allen bekannten Fetal Kepfhaut Elektroden Typen kompaibel. Diese werden separat geliefert, und zwar für den Einweggebrauch einzeln steril verpackt. Bevor Sie die Verpackung öffnen, untersuchen Sie diese vorsichtig. Ist die Verpackung schon an einer Stelle geöffnet, so muß die Elektrode weggeworfen werden. Die Skalpelektrode muß nach Anleitung des Herstellers und unter Befolgung steriler Methoden an der Kopfhaut angebracht werden.

Befestigen Sie die Drähte der Skalpelektrode an den Anschlußklemmen, indem Sie einen der gefederten Stifte eindrücken, das blanke Drahtende in den jetzt zugänglichen Schlitz an der Seite einschieben und dann den Stift wieder loslassen. Wiederholen Sie diesen Vorgang für den zweiten Draht an der anderen Anschlußklemme. Die Polarität ist nicht festgelegt, d.h. es ist egal, welcher Draht an welcher Klemme befestigt wird.

Bevor Sie jetzt auf ein Signal überprüfen, sollten Sie einige Minuten warten, bis sich der Anschluß der Skalpelektrode an den Fötus stabilisiert hat. Es sollte ein regelmäßiger, der fetalen Herzfrequenz entsprechender Piepston zu hören sein (wenn notwendig, die Lautstärke verstellen) und die fetale Herzfrequenz sollte auf der FHR-Anzeige wiedergegeben werden. Auch sollte die Pulsanzeige mit jedem Herzschlag blinken.

Ist die Signalgüte schlecht, so müssen Sie den Anschluß der Skalpelektrode und die Systemanschlüsse überprüfen. Testen Sie auch, ob die Beinelektrode festen Kontakt mit dem Oberschenkel der Mutter hat. Wenn notwendig, muß die Skalpelektrode erneut angelegt werden.

Geht irgendwann der Kontakt verloren, so erscheint nach einer kurzen Verzögerungszeit die Meldung "Anschlüsse überprüfen"[CHECK LEADS] auf der Anzeige. Überprüfen Sie alle Anschlüsse der Beinelektrode, den Kontakt zur Mutter und die Befestigung der Beinelektrode. Wenn notwendig, muß die Elektrode angelegt oder ausgetauscht werden.

Stellen Sie sicher, daß sich im Papierfach ausreichend Papier befindet. Beginnen Sie den Ausdruck wie bei der Antepartumsüberwachung.

| Kurvenauslegung      | Diese würde weit über den Rahmen dieses<br>Dokumentes hinausgehen. Es wird<br>vorausgesetzt, daß die Anwender klinisch<br>qualifiziert und im Gebrauch von Geräten zur<br>Fötusüberwachung, der Anbringung der<br>Skalpelektroden und der Auslegung der<br>erfassten Daten erfahren sind. |  |
|----------------------|----------------------------------------------------------------------------------------------------|--|
|                      | Wie bei der Antepartumsüberwachung muß<br>erkannt werden, daß die FHR nur ein Anzeichen<br>für das fetale Befinden ist, und ein<br>ganzheitlicher Ansatz auf den Geburtsvorgang<br>angewendet werden muß.                                                                                 |  |
|                      | Wie bei anderen ähnlichen Geräten auch,<br>können schlecht oder schwierige Umstände für<br>das Signal dazu führen, daß falsche Daten<br>angezeigt oder abgedruckt werden.                                                                                                    |  |
|                      | Zusätzliches Fortbildungsmaterial und<br>Unterstützung sind von Huntleigh Healthcare<br>erhältlich - wenden Sie sich bitte an Ihre<br>Lieferfirma.                                                                                                    |  |
| Nach dem<br>Gebrauch | Das Gerät sollte sorgfältig gereinigt und dekontaminiert werden.                                                                                                    |  |
|                      | Siehe hierzu auch den Abschnitt "Pflege Ihres<br>BD4000" und die hier angegebenen<br>Reinigungsanweisungen.                                                                                                    |  |

#### Überwachung von Zwillingen

| Geräte-einstellung      | Hierfür ist es erforderlich, zwei<br>BD4000-Hauptgeräte zusammenschließen.                                                                                                    |  |
|-------------------------|----------------------------------------------------------------------------------------------------|--|
| Δ                       | Nehmen Sie bitte Einsicht in dieses Handbuch.                                                                                                    |  |
| $1 \xrightarrow{/!} 2 $ | Lokalisieren Sie bitte als erstes die beiden wie<br>hier gezeigt markierten RS232-Buchsen auf der<br>Rückseite des Gerätes.                                                                                                    |  |
| 10                      | Nehmen Sie das mit dem Optionspack für<br>Zwillinge gelieferte Schnittstellenkabel und<br>schließen Sie das negative Kabelende an die<br>Buchse Nummer 1 einer der beiden Einheiten<br>an, und gehen Sie sicher, daß die Schrauben<br>fest angezogen sind. Dieses Gerät wird<br>automatisch als die lokale Einheit konfiguriert.                                                                                                    |  |
| Remote FHR -<br>bpm     | Auf der ersten Zeile der Textanzeige erscheint<br>"Fern-FHR="[REMOTE FHR=]", gleich darunter<br>werden die Daten der Ferngerätes<br>wiedergegeben<br>(als "— bpm" ohne Signal).<br>Schließen Sie das andere Steckerende (mit "2'<br>markiert) an die Buchse Nummer 2 am zweite<br>Gerät an. Letzteres wird hierdurch automatisch<br>als Ferneinheit konfiguriert. Mit Ausnahme der<br>Lautstärkeeinstellung sind sämtliche<br>Bedienvorrichtungen an der Ferneinheit<br>deaktiviert. |  |
| 2 🕂                     |                                                                                                    |  |
|                         | Auf der Anzeige der Ferneinheit erscheint                                                                                                    |  |
| Twins Remote<br>Unit    |                                                                                                    |  |

#### VORSICHT

Werden die RS232 Ausgänge 1 & 2 gleichzeitig verwendet, so sollte das System der Richtlinie EN60601-1-1 entsprechen.

An die Ausgänge 1 & 2 angeschlossene Geräte sollten EN60601-1, EN60950, EN60065, EN60335 oder EN61010 entsprechen.

#### Sonden/Betriebsmodi

| Fetale Herzfrequenz auf<br>zwei Kanälen | Der Anwender kann auswählen zwischen:                                                                                                    |
|-----------------------------------------|----------------------------------------------------------------------------------------------------|
|                                         | Ultraschall-Sonde am lokalen und am<br>Ferngerät.                                                                                                    |
|                                         | Ultraschall an einem der beiden Geräte<br>und FEKG (Skalpelektrode) am anderen.                                                                                                    |
|                                         | Schließen Sie die Sonden/ Beinelektrode wie<br>erforderlich an und legen Sie sie der Patientin<br>an.                                                                                                    |
| Im Zwilling Ultraschall                 | rs-Modus steht die Anzeige für die Güte des<br>signals nicht zur Verfügung                                                                                                    |
|                                         | Wird die Beinelektrode an einem der beiden<br>Geräte angeschlossen, so wird eine<br>Leitungsabtrennung auf dem lokalen Gerät mit<br>"Anschlüsse überprüfen" [CHECK LEADS]<br>angezeigt.                                                                                                    |
| Wehen                                   | Schließen Sie die Wehen-Sonde an das <u>lokale</u><br><u>Gerät</u> an und legen Sie diese wie gewohnt der<br>Patientin an. Die Funktion zur Wehenmessung<br>an der Ferneinheit ist im Zwillingsmodus<br>ausgeschaltet.                                                                                                    |
| Ereignismarker für<br>Patientin         | Schließen Sie diesen an das <u>lokale Gerät</u> an.<br>Die Markierungsfunktion an der Ferneinheit ist<br>im Zwillingsmodus ausgeschaltet.                                                                                                    |
| Papier                                  | Am lokalen Gerät können Sie optional den<br>Stapel Standardpapier gegen das extrabreite,<br>mit dem Otionspaket für Zwillinge gelieferte<br>Spezialpapier austauschen. (Siehe die Anleitung<br>im Abschnitt "Einlegen von Papie").                                                                                                    |
|                                         | Die beiden FHR-Kurven werden seperat in zwei<br>FHR-Diagrammen in Vollgröße abgedruckt. Ein<br>leicht größenreduzierter Wehenkanal wird unter<br>den beiden FHR-Kanälen abgedruckt. Die<br>Ereignismarkierungen der Patientin erscheinen<br>am unteren Rand des unteren FHR-Rasters, die<br>Markierungen von klinischen Ereignissen und<br>die Anmerkungen zu den Kurven über dem<br>oberen FHR-Raster. (Siehe Abb. 10). |
|                                         | Die beiden Diagramme werden mit "Lokal"<br>[local] und "Fern" [remote] beschriftet.                                                                                                    |

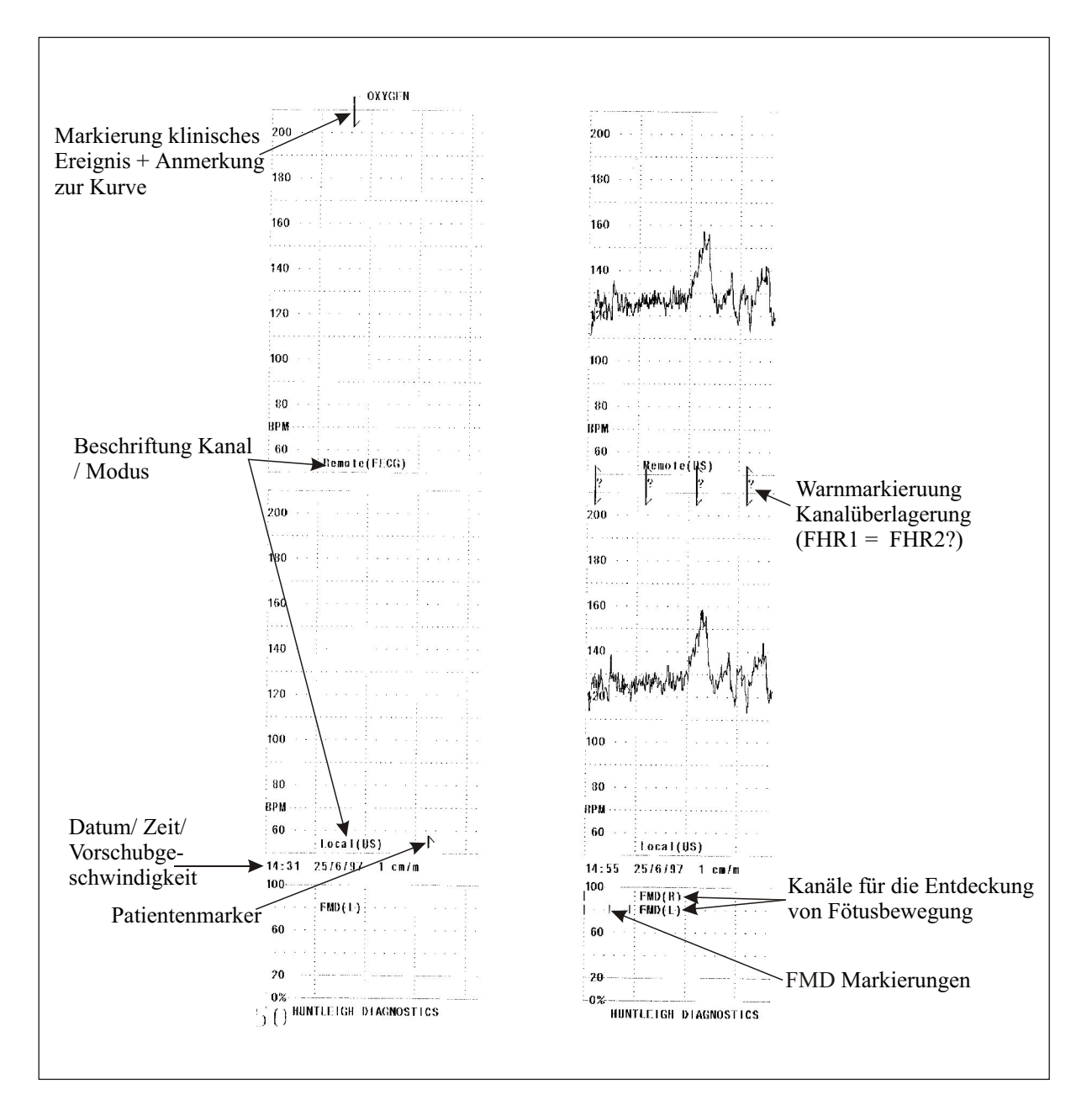

Abbildung 10 Zwillinge auf extrabreitem Papier

Alternativ kann auch das Standardpapier verwendet werden. Das Gerät erkennt, welches Papier eingelegt wurde, und stellt den Druckvorgang automatisch entsprechend ein. Auf Standardpapier werden die beiden Kurven einander im Standard-FHR-Diagramm überlagert. Die beiden Kurven werden in regelmäßigen Abständen mit "L" [L] und "F" [R] beschriftet, so daß Verwechslungen vermieden werden (Siehe Abb. 11).

Drucken Das Zwillingssystem ist jetzt zur Aufzeichnung von Zwillingssignalen bereit. Drücken Sie, um mit der Überwachung zu beginnen, einmal kurz auf den Druck EIN / AUS -Schalter des lokalen Geräts.

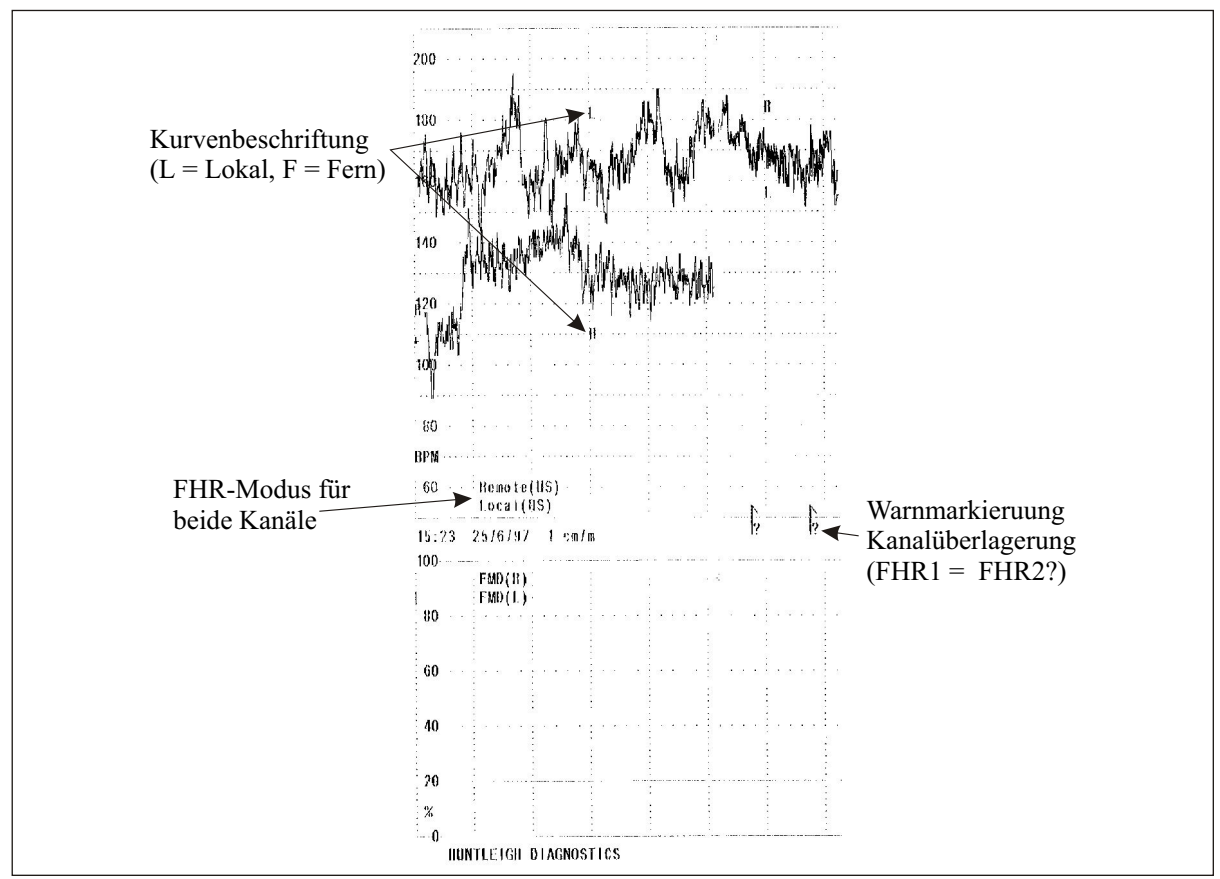

Abbildung 11 Ausdruck Zwillinge auf Standardpapier

| Warnung<br>Kanalüberlagerung | Gehen Sie sicher, daß auf den zwei Kanälen<br>verschiedene Herzschlagmuster abgebildet<br>werden. Das System überprüft dies ebenfalls<br>kontinuierlich und meldet "FHR1 = FHR2?",<br>wenn es auf beiden Kanälen die selben Daten<br>entdeckt. In diesem Fall müssen Sie einfach nur<br>eine der beiden Ultraschall-Sonden<br>verschieben, so daß beide Zwillinge wieder<br>seperat überwacht werden. |
|------------------------------|----------------------------------------------------------------------------------------------------|
|                              | Zusätzlich wird auch eine Markierung auf dem<br>Papier ausgedruckt [?oder], auf<br>Standardpapier).                                                                                                    |
| Audio                        | Bei der Anwendung von Ultraschall sind von<br>jedem Hauptgerät seperate Audiosignale zu<br>hören. Stellen Sie die Lautstärke an jedem<br>Gerät wie erforderlich ein. Ist eines der Geräte<br>im FEKG-Modus (Skalpelektrode), so wird das<br>Dopplerherzgeräusch dieses Geräts durch<br>einen elektronischen Piepston ersetzt.                                                                         |

#### Externe Datenein-/-ausgabe

| Elektronische<br>Beobachtungs-<br>Archivierungs<br>-systeme | und                                   | Der <b>BD4000</b> kann zur remoten<br>Echtzeit-Beobachtung und -Archivierung von<br>CTG-Daten an das elektronische<br>Beobachtungs- und Archivierungssystem<br>Dopplex® Centrale angeschlossen werden. Der<br>Anschluss an dieses System erfolgt über ein<br>RS232 Schnittstellenkabel, das im Rahmen der<br>Installation und Inbetriebnahme des Dopplex®                                                                                                    |
|-------------------------------------------------------------|---------------------------------------|----------------------------------------------------------------------------------------------------|
|                                                             | Der BD400<br>konfigurier<br>Beobachtı | Centrale-Systems bereitgestellt wird.<br>20 kann außerdem über ein erweitertes Setup-Menü<br>t werden, um mit anderen Arten von elektronischen<br>21 ungs- und Archivierungssystemen zu kommunizieren.                                                                                                    |
|                                                             |                                       | Für mehr Informationen wenden Sie sich bitte<br>an den Hersteller.                                                                                                    |
| Überwachung d<br>mütterlichen<br>Vitalfunktionen            | ler                                   | Der <b>BD4000</b> kann an kompatible<br>Vitalfunktionsmonitore (VSM) angeschlossen<br>werden, so dass auch die mütterlichen Daten<br>auf dem CTG-Ausdruck enthalten sind. Eine<br>Vielfalt von VSM werden unterstützt.<br>Da diese Funktion ständigen Änderungen<br>unterlegen ist, soll ihre Bedienung an dieser<br>Stelle nur umrissen werden. Technische<br>Datenblätter mit ausführlichen Informationen<br>über spezifische VSM-Arten/-Modelle erhalten<br>Sie von Ihrem Hersteller. |
| Setup:                                                      |                                       | Schnittstellenkabel sind für jedes externe Gerät<br>spezifisch. Stellen Sie daher sicher, dass Sie<br>das richtige Kabel für Ihr externes Gerät haben.<br>Stecken Sie einfach die Buchse des seriellen<br>Kabels (mit ' <b>BD4000</b> ' beschriftet) in den<br>seriellen Port 1 an der Rückseite des <b>BD4000</b><br>und das andere Ende in das externe Gerät.                                                                                                    |
|                                                             | Beachten<br>werden ka<br>Applikatior  | Sie bitte, dass immer nur ein externes Gerät angeschlossen<br>nn. Der zweite serielle Port am BD4000 kann nicht für diese<br>n benutzt werden, sondern ist für die ausgehende                                                                                                    |

Kommunikation mit dem elektronischen Beobachtungs- und Archivierungssystem reserviert. Stellen Sie sicher, dass der BD4000 für den

Betrieb mit dem angeschlossenen externen Gerät eingestellt ist – nähere Einzelheiten zum System-Setup finden Sie in Abschnitt 4. Bedienen Sie das externe Gerät entsprechend den Anweisungen des Herstellers.

Starten Sie den Drucker am **BD4000**, und die VSM-Daten werden wie konfiguriert gedruckt. Alarmereignisse, die durch das angeschlossene Gerät ausgelöst werden, werden auf dem CTG-Ausdruck aufgeführt. Siehe Beispiel -Ausdruck Abb. 12 unten (bitte beachten Sie, dass die Ausdruck-Angaben je nach Art/Modell des angeschlossenen Geräts variieren).

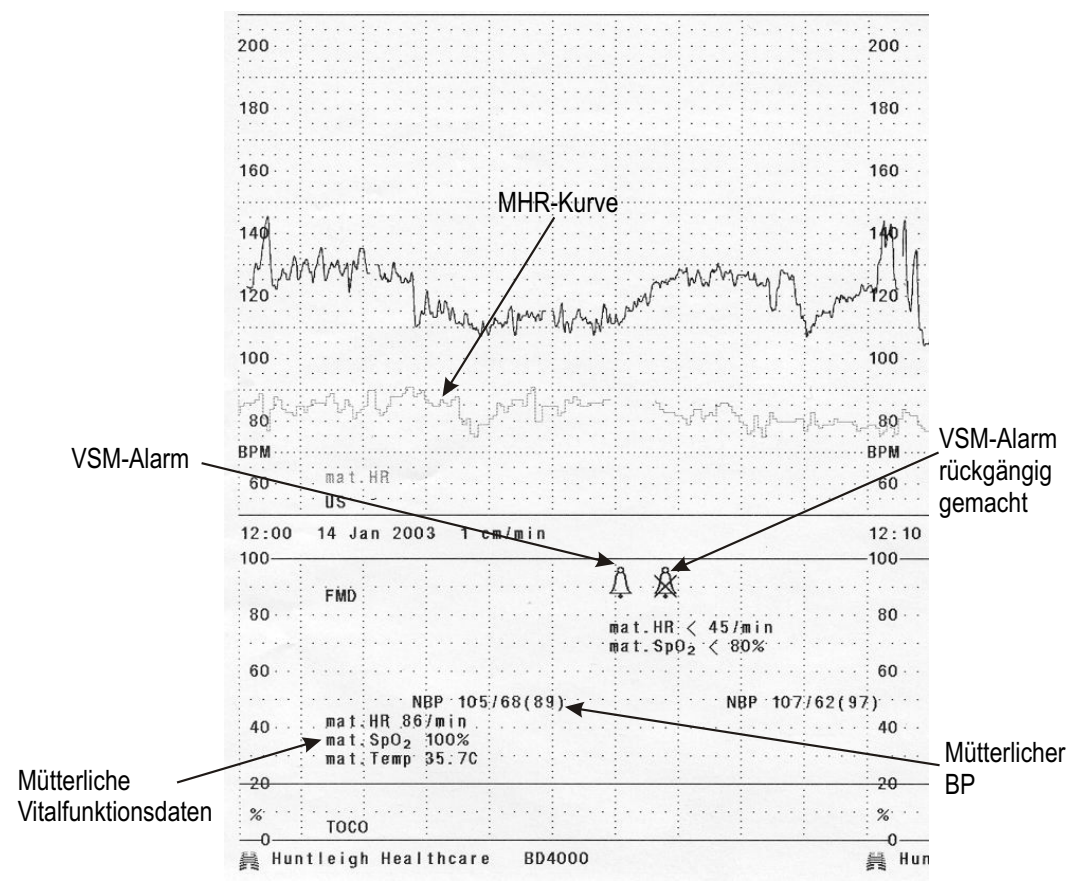

Abb. 12 Beispiel-Ausdruck der Vitalfunktionsüberwachung

Fetale Der **BD4000** kann an einen Fetal Sp02-Monitor Sp02-Überwachung angeschlossen werden, so dass auch FSp02-Daten auf dem CTG-Ausdruck enthalten sind. Das einzige derzeit unterstützte Gerät ist der Nellcor® N400. Weitere ähnliche Geräte sollen jedoch bei zukünftigen Software-Upgrades hinzugefügt werden. Da diese Funktion ständigen Änderungen unterlegen ist, soll ihre Bedienung an dieser Stelle nur umrissen werden. Technische Datenblätter mit ausführlichen Informationen über spezifische Fetal Sp02-Monitor-Arten/Modelle erhalten Sie von Ihrem Hersteller. Setup: Schnittstellenkabel sind für jedes externe Gerät spezifisch. Stellen Sie daher sicher, dass Sie das richtige Kabel für Ihr externes Gerät haben. Stecken Sie einfach die Buchse des seriellen Kabels (mit 'BD4000' beschriftet) in den seriellen Port 1 an der Rückseite des BD4000 und das andere Ende in das externe Gerät. Beachten Sie bitte, dass immer nur ein externes Gerät angeschlossen (B werden kann. Der zweite serielle Port am BD4000 kann nicht für diese Applikation benutzt werden, sondern ist für die ausgehende

Applikation benutzt werden, sondern ist für die ausgehende Kommunikation mit dem elektronischen Beobachtungs- und Archivierungssystem reserviert. Stellen Sie sicher, dass der **BD4000** für den Betrieb mit dem angeschlossenen externen Gerät eingestellt ist – nähere Einzelheiten zum System-Setup finden Sie in Abschnitt 4.

Bedienen Sie das externe Gerät entsprechend den Anweisungen des Herstellers.

Starten Sie den Drucker am BD4000, und die Fetal Sp02-Daten werden wie konfiguriert gedruckt. Alarmereignisse, die durch das angeschlossene Gerät ausgelöst werden, werden auf dem CTG-Ausdruck aufgeführt. Siehe Beispiel-Ausdruck Abb. 13 unten (bitte beachten Sie, dass die Ausdruck-Angaben je nach Art/Modell des angeschlossenen Geräts variieren).

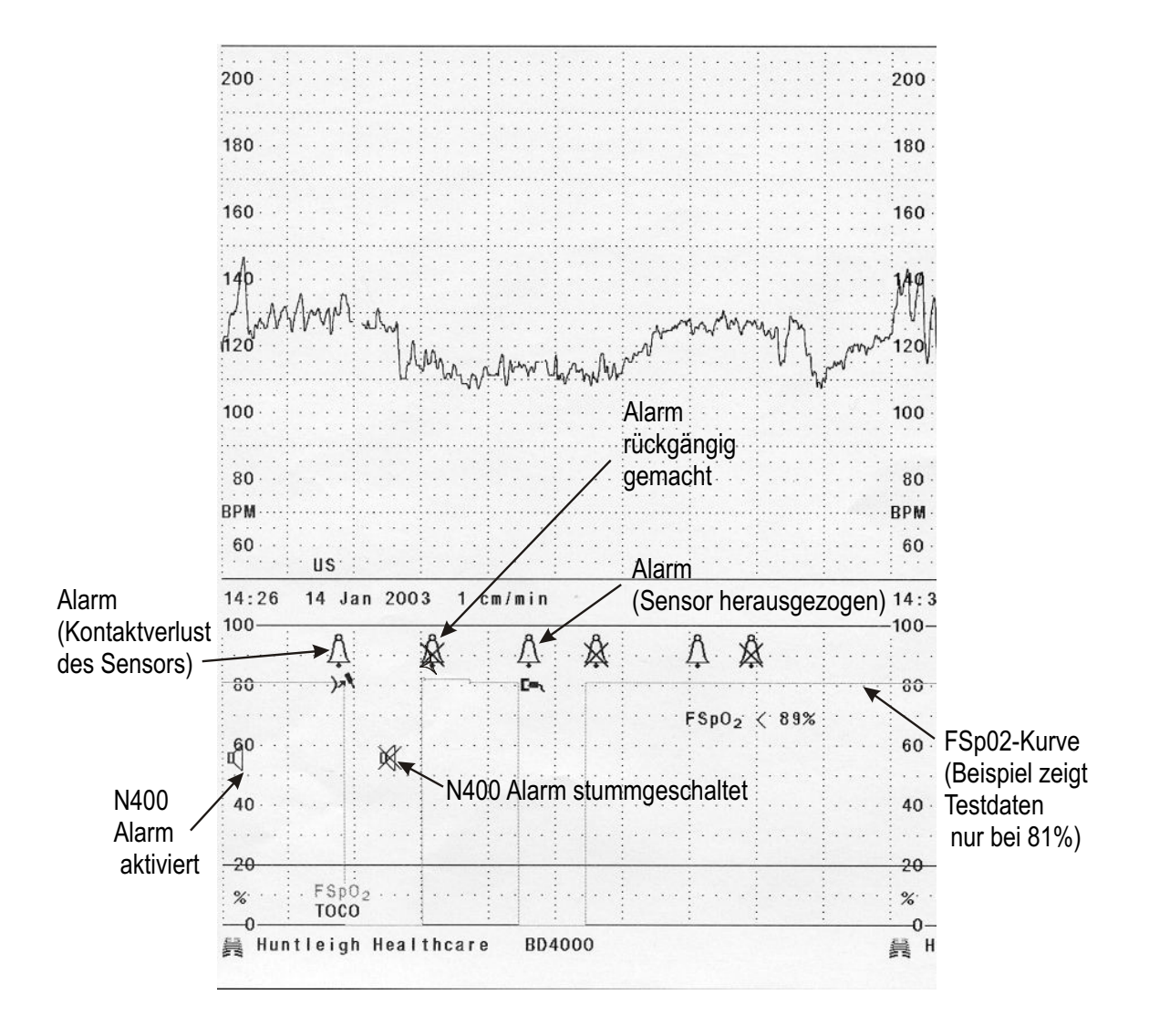

Abb. 13 Fetal Sp02-Beispielausdruck

## 6. Pflege Ihres BD4000

| Handhabung                               | Obwohl der <b>BD4000</b> robust gebaut und für den<br>normalen klinischen Gebrauch gedacht ist,<br>enthält es doch empfindliche Bauteile und sollte<br>sorgsam behandelt werden. Dies gilt<br>insbesondere für die Sonden und die<br>Beinelktrode, die empfindliche Elektronik<br>enthalten, und vor Stößen geschützt und nicht<br>fallen gelassen werden sollten.                                                                                                    |
|------------------------------------------|----------------------------------------------------------------------------------------------------|
| Wartung                                  | Von sorgfältiger Reinigung abgesehen, benötigt<br>der <b>BD4000</b> keine regelmäßige Wartung.<br>Sobald aber ein Bestandteil des Systems in<br>irgend einer Art und Weise beschädigt erscheint<br>- dies gilt ganz besonders für die Beinelektrode<br>- sollte das System an Ihre örtliche<br>Wartungsfirma zur Reparatur gegeben werden.                                                                                                    |
| Kontaktgel für<br>Ultraschall und<br>EKG | Es wird empfohlen, die von Huntleigh<br>Healthcare gelieferten Gele auf Wasserbasis zu<br>verwenden. Gele auf Ölbasis können die<br>Sonden beschädigen und dürfen deshalb nicht<br>verwendet werden. Sollten Sie dies trotzdem<br>tun, so erlischt Ihre Garantie. Die von uns<br>gelieferten Gele sind für maximale<br>Leistungsfähigkeit in ihrem Anwendungsbereich<br>ausgelegt. Es ist für die beste Leistung Ihres<br>Gerätes wichtig, für jede Anwendung das<br>korrekte Gel zu verwenden. |

#### VORSICHT

Schalten Sie das Gerät vor dem Reinigen aus, und trennen Sie es vom Netz ab.

#### WARNUNG

Der BD4000 und seine Zubehörreihen sind nicht darauf ausgelegt, sterilisiert zu werden.

FEKG-Skalpelektroden werden <u>normalerweise</u> <u>nur</u> für den sterilen Einweggebrauch geliefert.

#### Reinigung

Hauptgerät

Wenn erforderlich, kann dieses mit einem mit mildem Reinigungsmittel befeuchteten Tuch unter Aussparung der Anschlüsse abgewischt werden. Vermeiden Sie, daß Feuchtigkeit in das Gerät sickert und gehen Sie vor erneutem Netzanschluß sicher, das es völlig trocken ist. Ultraschall-Sonde und FEKG-Beinelektrode Diese sollten durch Eintauchen in eine warme (max. 50°C), milde Reinigungsmittellösung gereinigt werden, wobei - wenn notwendigeine Flaschenbürste verwendet werden kann. Mit klarem Wasser nachspülen und vor dem Wiederverwenden gründlich trocknen.

#### WARNUNG

Anschlüsse <u>nicht</u> in Flüssigkeit eintauchen

| Wehen-Sonde (TOKO) | Wischen Sie diese unter Aussparung der<br>Anschlüsse mit einer milden Reinigungslösung<br>und einem weichen Tuch ab. Vermeiden Sie es,<br>daß Feuchtigkeit in das Gerät sickert, und<br>trocknen Sie sie vor Gebrauch gut ab.                                                                                                    |
|--------------------|----------------------------------------------------------------------------------------------------|
| Sondengurte        | Die Gurte sollten bei maximal 40°C von Hand in<br>einer milden Reinigungslösung gewaschen<br>werden. Spülen Sie sie mit klarem Wasser<br>nach, und trocknen Sie sie vor Wiedergebrauch<br>gründlich (ohne Hitzeeinwirkung) ab.                                                                                                    |
| Desinfektion       | Nur die Sonden und die Beinelektrode<br>Zur Hilfe bei der Desinfektion können Sie die<br>Sonden und die Beinelektrode mit einem, mit<br>einer 1000 ppm Natriumhypochlorit-Lösung<br>befeuchteten, weichen Tuch abwischen.<br>Informieren Sie sich bitte auch immer über Ihre<br>örtlichen Vorschriften zur Infektionsbekämpfung<br>und Gerätereinigung. |

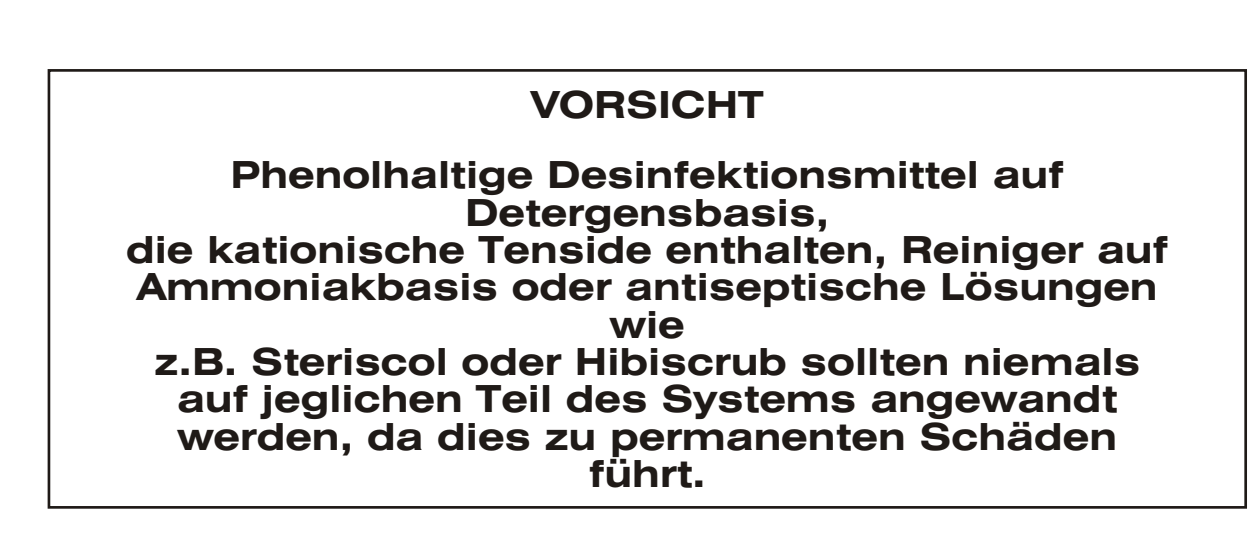

## 7. Problembehebung

Sollten Sie bei Betrieb Ihres **BD4000** Fetal-Monitors auf Probleme stoßen, so bietet die folgende Tabelle einige Erklärungen für mögliche Ursachen und Lösungsansätze.

| Problem                                            | Ursache                                                            | Lösung                                                                                                    |
|----------------------------------------------------|--------------------------------------------------------------------|----------------------------------------------------------------------------------------------------|
| Niedrige Signalgüte (U/S)                          | Fötus hat sich bewegt, oder<br>Sonde ist falsch positioniert.      | Sonde umpositionieren.                                                                                           |
|                                                    | Unzureichende Gelmenge                                             | Mehr Gel auftragen.                                                                                              |
| Niedrige Signalgüte (FEKG)                         | Schlechte Anbringung der<br>Skalpelektrode.                        | Elektrode neu anbringen oder<br>austauschen.                                                                     |
|                                                    | Beinelektrode zur Mutter:                                          | Mehr Gel auftragen.                                                                                              |
|                                                    | unzureichende Gelmenge.<br>Schlechte Anschlüsse                    | Anschlüsse überprüfen.                                                                                           |
| UA-Anzeige meldet "L" oder<br>H""                  | Die Toko-Sonde sitzt zu lose<br>("L") oder zu fest ("H").          | Überprüfen und verstellen Sie<br>ggf. den Gurt. Eichen Sie<br>erneut mit dem Nullschalter<br>auf dem Bedienfeld. |
| Papier wird vorgeschoben, zeigt aber keinen Druck. | Papier wurde mit der<br>falschen Seite nach oben<br>eingelegt.     | Papier umdrehen, so daß die<br>behandelte Seite nach oben<br>zeigt.                                              |
| Papier wird nicht<br>vorgeschoben                  | Papierfach nicht korrekt geschlossen.                              | Auf beide Enden des<br>Papierfachs drücken und<br>sichergehen, daß beide<br>Riegel einklinken.                   |
|                                                    | Papier ist alle.                                                   | Papiervorrat überprüfen.                                                                                         |
|                                                    | Papierstau.                                                        | Papiersorte eingelegt wurde<br>und die Pappdeckblätter<br>oben und unten entfernt<br>wurden.                     |
| Schlechte Druckqualität                            | Papierfach ist an einem oder<br>beiden Enden nicht<br>eingerastet. | Auf beide Enden des<br>Papierfachs drücken und<br>sichergehen, daß beide<br>Riegel einklinken.                   |

Lassen sich die Probleme trotzdem nicht ausräumen, so wenden Sie sich bitte an Ihr Wartungsunternehmen.

#### VORSICHT

Dieses Produkt enthält empfindliche Elektronik, die von starken Hochfrequenzfeldern gestört werden kann. Dies macht sich normalerweise durch ungewöhnliche Geräusche aus dem Lautsprecher bemerkbar.

Wir empfehlen, daß in diesem Fall die Störquelle gefunden und ausgeschaltet wird.

## 8. Garantie und Service

| Garantie        | Alle Verkäufe unterliegen den<br>Standardbedingungen von Huntleigh<br>Healthcare, von denen wir auf Nachfrage gerne<br>eine Kopie zuschicken. In Ihnen finden Sie eine<br>detaillierte Liste aller Garantiebedingungen;<br>diese stellen keine Einschränkung Ihrer<br>gesetzlichen Rechte dar. |
|-----------------|----------------------------------------------------------------------------------------------------|
| Servicerückgabe | Zu Serviceleistungen, Wartung und jeglichen<br>Fragen zu diesem oder anderen Dopplex<br>Produkten, wenden Sie sich bitte an:                                                                                                    |
|                 | Huntleigh Healthcare Ltd - Diagnostic Products<br>Division<br>35 Portmansmoor Road<br>Cardiff<br>CF24 5HN<br>Großbritannien                                                                                                    |
|                 | Tel.: 00 44 (0)29 20 48 58 85 - Kundendienst                                                                                                    |
|                 | Tel.: 00 44 (0)29 20 49 67 93 - Service (24h<br>Anrufbeantworter)                                                                                                    |
|                 | email: service@huntleigh-diagnostics.co.uk                                                                                                    |
|                 | Fax: 00 44 (0)29 20 49 25 20                                                                                                    |
|                 | oder an Ihre örtliche Lieferfirma.                                                                                                    |

#### VORSICHT

Für den unwahrscheinlichen Fall, daß Sie dieses Produkt zurückgeben müssen, halten Sie sich bitte an die örtlichen Vorschriften zur Dekontaminierung und legen sie bitte Dokumentation zum Status des Produktes bei. Stellen Sie dabei bitte sicher, daß diese Dokumentation zugänglich ist, ohne die Verpackung öffnen zu müssen.

Huntleigh Healthcare behält sich das Recht vor, jede Lieferung, die diesen Anforderungen nicht entspricht, ungeöffnet zurückgehen zu lassen.

## 9. Technische Daten

#### Allgemein

| Warenbezeichnung: | Baby DOPPLEX <sup>®</sup> 4000 |
|-------------------|--------------------------------|
| Modellnummer:     | BD4000                         |
|                   |                                |

#### Abmessungen

| Größe - Steuergerät: | 93mm x 380mm x 250mm (h x b x t) |
|----------------------|----------------------------------|
| Gewicht:             | 4,5kg                            |

#### Umgebung

| egebung             |                 |             |
|---------------------|-----------------|-------------|
| Betriebstemperatur: | +10°C bis +30°C | -10°C-+40°C |
| Lagertemperatur:    | -10°C bis 40°C  |             |

#### **Elektrik**

Spannungsversorgung:

Sicherungstyp: Audioleistung:

100V bs 250V Wechselspannung bei 50/60 Hz T2A 250V 1 W maximal

#### **Ultraschall-Sonde**

Sondenfrequenz: Akustische

US1 - 1,5 MHz +/- 1 % Nach den Richtlinien in IEC1157 festgelegten Ausgangsleistung: Anforderungen überschreitet der negative Spitzendruck nicht den Wert von 1mpa. Die Intensität des Ultraschalls liegt unter einem Wert von 20 mW/cm<sup>2</sup> und für die Intensität des räumlichen Spitzenwertes wird im Zeitdyrchschnitt ein Wert von 100 mW/ cm<sup>2</sup> nicht überschritten.

#### Wehen-Sonde

Bereich: Maximale Belastung. 0 bis 100 % relative Einheiten 300g

#### **Eingehaltene Vorschriften / Standards**

| Entspricht:                                                         | 3S5724: Teil 1 : 1989<br>EC601-1 : 1988<br>EN60601-1 : 1990                        |
|---------------------------------------------------------------------|------------------------------------------------------------------------------------|
| EN60601-1 Klassifizierung:                                          | Art des Stoßschutzes - Typ B,<br>ausgenommen Beinelektrode<br>(LP1 & LP2) - Typ BF |
| Grad des Schutzes gegen<br>Wassereindringen:                        | Normaler Geräteschutz, ausgenommen<br>Beinelektrode - IP67                         |
| Grad der Sicherheit in der<br>Gegenwart von<br>entflammbaren Gasen: | Nicht für den Gebrauch in der<br>Gegenwart von entflammbaren Gasen<br>zulässig.    |
| Betriebsmodus:                                                      | Dauerbetrieb                                                                       |

#### Leistungsbereich

| FHR-Bereich:          | U/S - 50 bis 210 bmp                                                                                                    |  |  |  |  |
|-----------------------|----------------------------------------------------------------------------------------------------|--|--|--|--|
| FHR-Genauigkeit.      | FEKG -30 bis 240 bmp                                                                                                    |  |  |  |  |
| FHR-Maßstabsoptionen: | <ul><li>+/- 1 bpm im gesamten Meßbereich</li><li>50 bis 210 bpm bei 20 bpm/cm</li><li>30 bis 240 bpm bei 30 bpm/cm</li></ul> |  |  |  |  |

## Zusatz 1 - Überwachung des intrauterinen Drucks

| Einleitung   | Dieses Addendum erklärt im Detail die<br>Vorgehensweise der Überwachung des<br>intrauterinen Drucks ( <b>IUP</b> ) unter Benutzung des<br>optionalen <b>IUP</b> - Schnittstellenmoduls und eines<br>passenden Sensorsystems in Verbindung mit<br>dem Baby Dopplex <sup>®</sup> 4000 <b>(BD4000)</b> .                                                                                       |  |  |
|--------------|----------------------------------------------------------------------------------------------------|--|--|
|              | Dieses Addendum sollte in Verbindung<br>mit dem <b>BD4000</b> Benutzerhandbuch<br>gelesen werden.                                                                                                    |  |  |
|              | Es wird davon ausgegangen, daß der<br>Benutzer sich im Gebrauch des BD4000<br>auskennt und in der normalen<br>pränatalen Überwachung erfahren ist.                                                                                                    |  |  |
|              | IUP ist ein invasiver Eingriff, der<br>ausschließlich von entsprechend<br>qualifiziertem, medizinischem Personal<br>durchgeführt werden darf.                                                                                                    |  |  |
|              | Die Messung des intrauterinen Drucks ist eine<br>akkuratere Überwachungsmethode der Wehen<br>oder der uterinen Aktivität als die herkömmliche<br>externe Tokografie.                                                                                                    |  |  |
|              | Externe Tokografie ermöglicht eine relative,<br>indirekte Indikation der uterinen Aktivität. <b>IUP</b> -<br>Überwachung liefert eine direktere und absolute<br>Messung der Wehentätigkeit, indem der Druck<br>des Fruchtwassers im Uterus gemessen wird.<br>Der Benutzer kann zwischen Millimeter<br>Quecksilber (mmHg) oder Kilopascal (kPA) zur<br>Darstellung der Meßergebnisse wählen. |  |  |
| Beschreibung | Das IUP- Optionspaket enthält:                                                                                                    |  |  |
|              | IUP- Schnittstellenmodul                                                                                                    |  |  |
|              | <b>IUP</b> - Modul Befestigungspaket zur<br>Montage am Wagen                                                                                                    |  |  |
|              | Sensor Verbindungskabel*                                                                                                    |  |  |
|              | Sensorsystem*                                                                                                    |  |  |
| Gilt nur     | für bestimmte Absatzmärkte -normalerweise werden diese von                                                                                                    |  |  |

\*Gilt nur für bestimmte Absatzmärkte -normalerweise werden diese von den zentral Krankenhäusern bei deren bevorzugten Zulieferern bezogen.

Dieses Paket ist in Verbindung mit dem **BD4000** zu benutzen, um die umfassenden **IUP**- Überwachung zu gewährleisten.

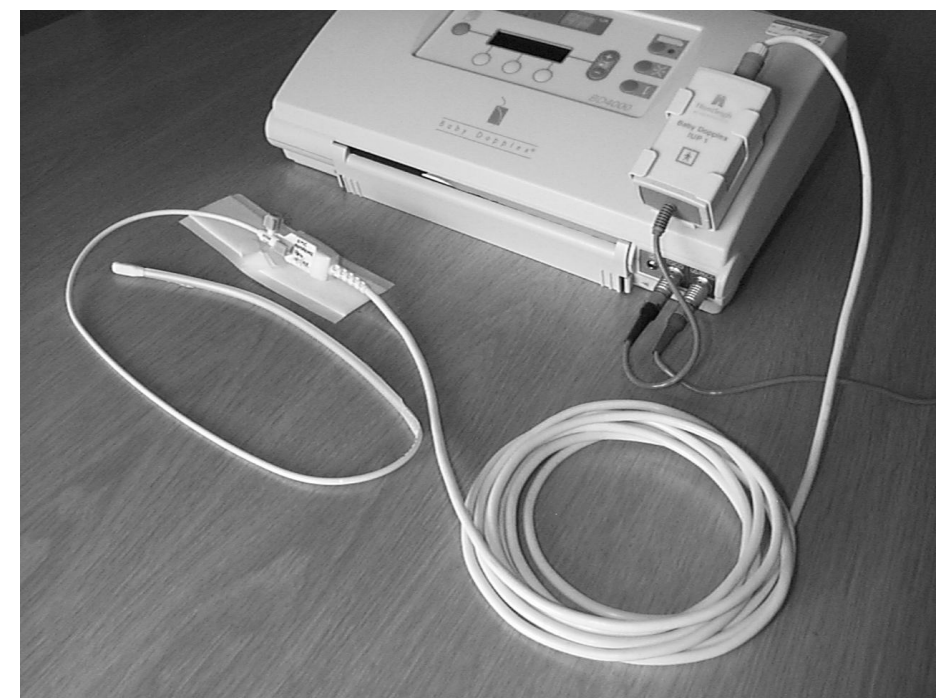

Abbildung 1 - Zeigt das installierte IPU - System mit angesschlossener Sensorspitzen Sonde

# IUP- SchnittstellenDas Schnittstellenmodul ist die elektronische<br/>Verbindung zwischen dem Sensor und der<br/>lokalen BD4000 Einheit.

#### ACHTUNG

Dieses Modul verfügt über die notwendige zusätzliche elektrische Isolation, die für diese invasive Anwendung erforderlich sind (Typ BF). Unter keinen Umständen sollte versucht werden, den Sensor direkt mit der lokalen Einheit zu verbinden oder dieses Modul in irgendeiner Weise zu umgehen.

> Das beigefügte Verbindungskabel wird in die Buchse des externen Wehenmessers in der Iokalen **BD4000** Einheit eingesteckt (siehe Abb.1).

Der Sensor oder das Sensorschnittstellenkabel (je nach dem, welcher Sensortyp benutzt wird) wird in die integrierte Buchse an der Seite der Schalttafel des **IUP**- Moduls eingesteckt (siehe Abb. 1).

IUP- Modul Befestigungspaket zur Montage am Wagen UP- Moduls neben dem Monitor auf dem Wagen (siehe Abb. 2).

Siehe Abb. 4 für Anweisungen zum Zusammenbau.

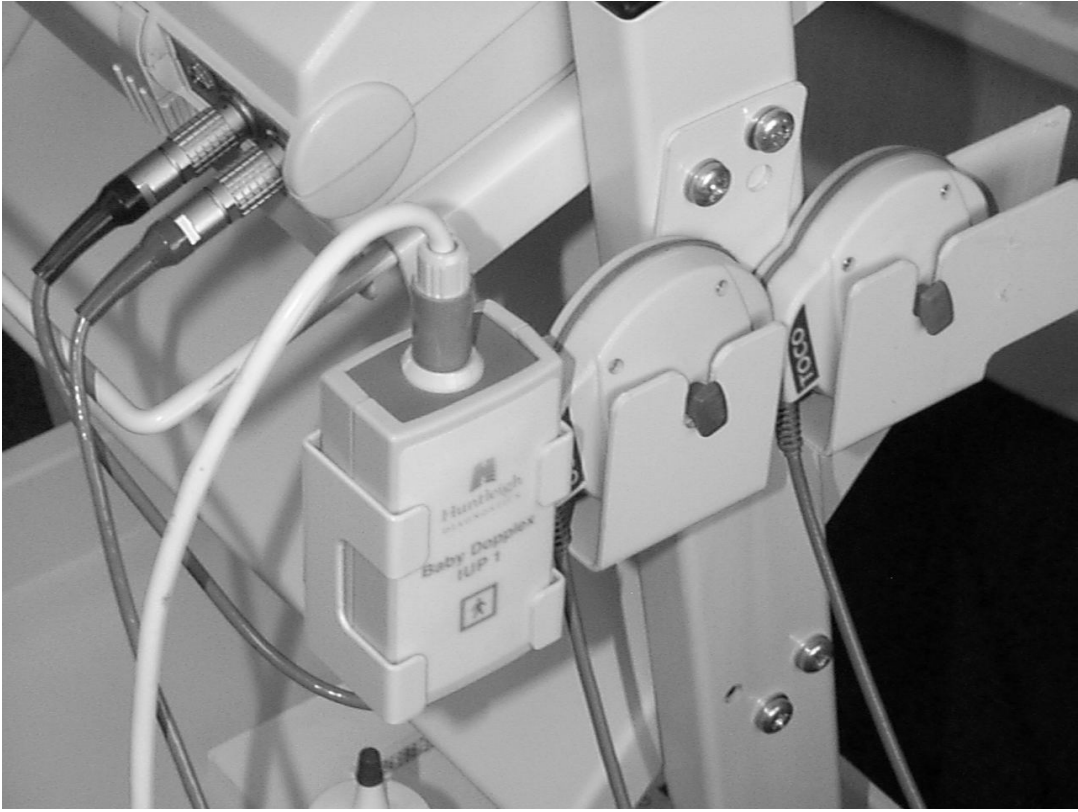

Abbildung 2 - Vergrößerung zeigt das IUP - Modul am Wagen installiert

Als Alternative dazu werden Klebestreifen mitgeliefert, um die Halterung für das **IUP**-Modul direkt auf dem Gehäuse des **BD4000** zu befestigen (siehe Abb. 1 & 3).

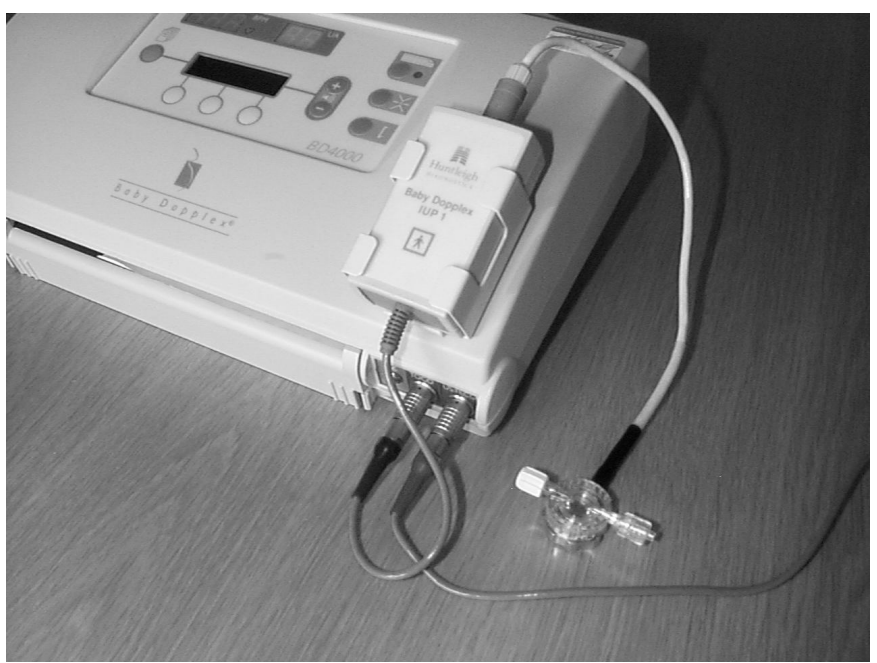

Abbildung 3 - Zeigt die alternative Installation auf dem Monitorgehäuse, sowie den externen Sensor + die Druckkammer (flüssigkeitsgefüllter Schlauch nicht dargestellt

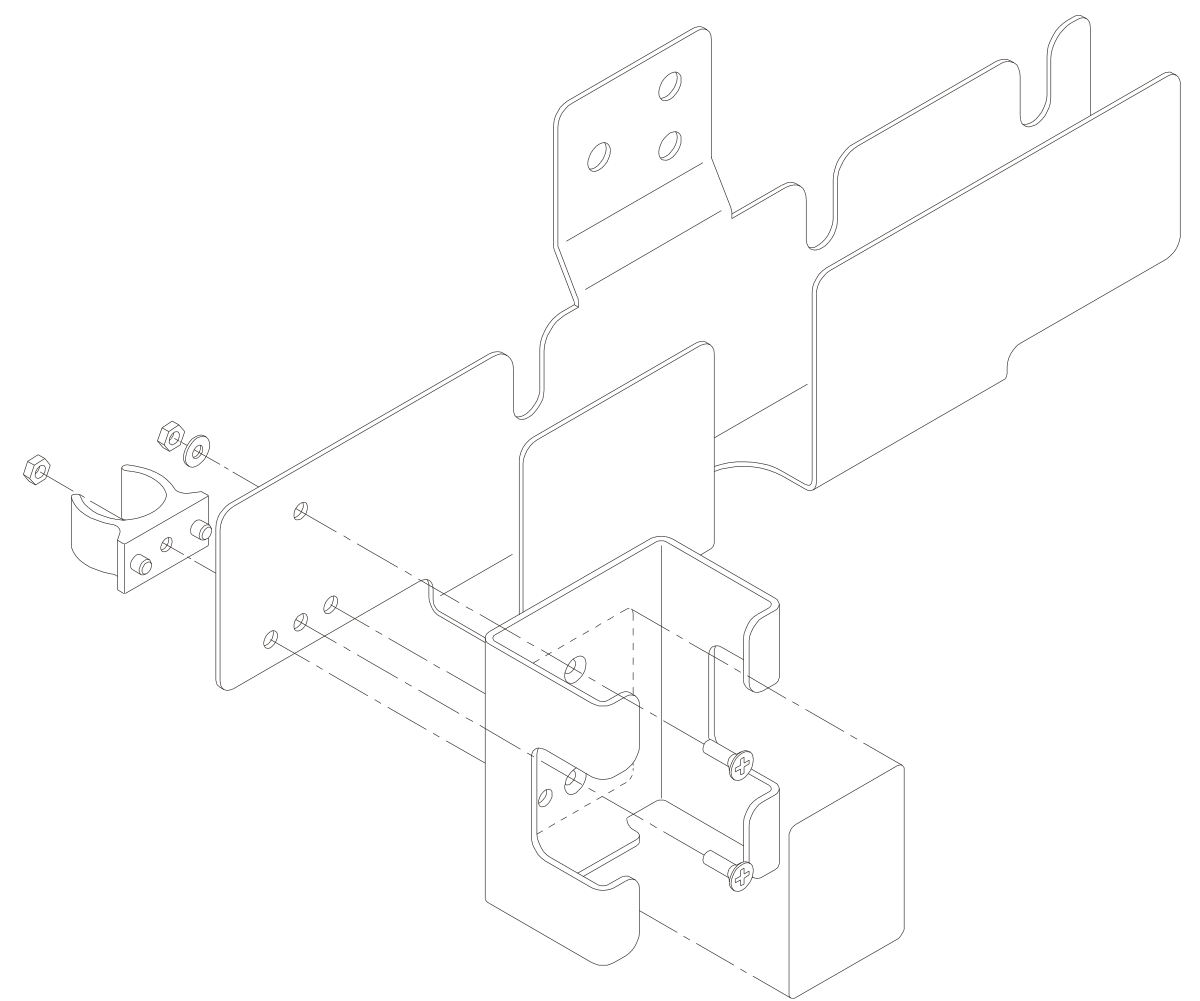

Abbildung 4 - Zusammensetzung Halter

**Sensorsystem** Im Allgemeinen unterscheidet man zwischen zwei benutzten Typen – extern (siehe Abb. 3) und intern (siehe Abb. 1).

**Externe** Externe Sensorsysteme arbeiten über einen externen physiologischen Druckwandler, der mit einem flüssigkeitsgefüllten Schlauchsystem über eine Druckkammer verbunden ist. Der Katheter wird in den Uterus eingeführt und der intrauterine Flüssigkeitsdruck wird entfernt (d.h. außerhalb des Patienten) anhand des Flüssigkeitsspiegels im Schlauch gemessen.

(P)

Um hydrostatische Fehler zu vermeiden, muß der externe Sensor auf gleiche Höhe mit der Katheterspitze gebracht werden. Das System muß vor der Einführung auf Null kalibriert werden.

#### Vorsicht

#### Der Sensor, welcher direkt an das IUP- Modul angeschlossen wird, ist wiederverwendbar, der Schlauch und die Druckkammer sind jedoch zum Einmalgebrauch bestimmt.

#### Interne

Interne Sensoren haben den Fühler in der Spitze der Sonde integriert. Dies ist wesentlich einfacher aufzubauen und zu benutzen und der hydrostatische Effekt entfällt.

Das externe Ende des Katheters verfügt über einen "Null" Eingang, der die Eichung nach der Einführung des Katheters ermöglicht, sowie über eine elektrische Verbindung zum Anschluß an ein wiederverwendbares Schnittstellenkabel.

#### Vorsicht

Diese Art von Sensor ist nur zum Einmalgebrauch gedacht.

#### Vorsicht

#### Die Drucksensoren sind Präzisionsinstrumente - sie müssen jederzeit mit Vorsicht und im Einklang mit den Anweisungen des Herstellers gehandhabt werden.

Huntleigh Healthcare stellen keine **IUP**-Sensorsysteme her. Das **BD4000 IUP**-System kann mit einer Reihe von zur Zeit auf dem Markt befindlichen externen und internen Sensorsystemen angewandt werden. Gegenwärtige Benutzer werden bereits über ein vom jeweiligen Krankenhaus bevorzugtes Sensorsystem verfügen, welches zentral vom Krankenhaus beschafft wird.

Für weitere Informationen zu Sensor Vertreibern wenden Sie sich bitte an Ihren Händler. Schnittstellenkabel, die mit einer Reihe von Sensorsystemen verwendet werden können, sind entweder von dem jeweiligen Sensorzulieferer oder von Huntleigh Healthcare direkt erhältlich. Aufbau/Einrichten des Systems Überprüfen Sie den Monitor, das IUP- Modul und andere Komponenten auf mögliche Beschädigungen, bevor Sie das Gerät benutzten. Brechen Sie die Überwachung durch das Gerät ab, wenn Sie Schäden vermuten.

- 1. Bereiten Sie den **BD4000** nach den Anweisungen im Benutzerhandbuch vor.
- 2. Wählen Sie in dem Benutzer Einrichten Menü die bevorzugte **IUP**- Einheit (Optionen: mmHG oder kPa werden durch Drücken der Soft-Touch Tasten 1 oder 3 gewählt). Die ausgedruckte uterine Aktivitätskurve (UA) und die UA- Anzeige werden in der gewählten Einheit kalibriert.

(P)

ZWILLINGE - Bei der Überwachung von Zwillingen muß das IUP- Modul an das lokale Gerät und NICHT an das Ferngerät angeschlossen werden (für Details siehe BD4000 Benutzerhandbuch)

- 3. Montieren Sie das **IUP** Modul in seine Halterung
- Stecken Sie das Kabel des IUP- Moduls in die "Wehen" -Buchse ("Toco" - blauer Farbcode) des Monitors.

# Aufbau/Einrichten des Sensors

#### 5. Externer Sensor:

- a) Stecken Sie das Kabel, welches mit dem physiologischen Druck- Sensor verbunden ist, in die Buchse des **IUP**-Moduls (gelber Farbcode).
- b) Den Anweisungen im Benutzerhandbuch folgend, verbinden Sie, unter Anwendung steriler Techniken, die Druckkammer mit dem Sensor.
- c) Den Anweisungen im Benutzerhandbuch folgend, verbinden Sie den Schlauch mit der Druckkammer.
- d) Füllen Sie den Schlauch mit Flüssigkeit (z.B. sterile Kochsalzlösung) durch die Eingänge der Druckkammer und entfernen Sie jegliche Luftblasen aus dem System.
- e) Kalibrieren Sie den atmosphärischen Druck in dem System, indem Sie die Spitze des Schlauches auf gleiche Höhe mit dem Sensor halten, und die Wehen-Nulltaste auf dem Monitor drücken.
- f) Führen Sie den Katheter entsprechend den Anweisungen im Benutzerhandbuch ein.
- g) Das System kann jetzt zur Überwachung benutzt werden.

- 6. Interner Sensor:
  - a) Stecken Sie das richtige Schnittstellenkabel (je nach Marke des Sensors) in die Buchse des **IUP**- Moduls (gelber Farbcode).
  - b) Verbinden Sie den Sensor, unter Anwendung steriler Techniken, mit der Schnittstellenverbindung.
  - c) Kalibrieren Sie das System, den Anweisungen im Benutzerhandbuch folgend, in Verbindung mit der Wehen-Nullpunkttaste des **BD4000**.
  - d) Führen Sie den Katheter entsprechend den Anweisungen im Benutzerhandbuch ein.
  - e) Das System kann jetzt zur Überwachung benutzt werden.
- Fahren Sie, den individuellen Umständen entsprechend, mit der Überwachung fort.
   IUP- Überwachung sollte dann abgebrochen werden, wenn die Presswehen einsetzen, da während diesem Stadiums die gelieferten Daten nicht mehr korrekt sind.
- 8. Ersetzen Sie nach jedem Gebrauch die Teile des Sensors/Schlauchsystems, die zum Einmalgebrauch bestimmt sind, und säubern Sie das System wie unter Reinigung beschrieben.

Sollten während der Überwachung Zweifel bestehen, so ist die uterine Aktivität durch Palpieren abtasten oder auf andere Weise zu bestätigen.

| Handhabung und<br>Wartung | Außer der regelmäßigen Prüfung auf Schäden<br>und der Reinigung nach jedem Gebrauch gibt<br>es keine speziellen Wartungsanforderungen für<br>die wiederzuverwendenden Teile des <b>IUP</b> -<br>Systems.                                                                                                    |
|---------------------------|----------------------------------------------------------------------------------------------------|
| Reinigung                 | Während und nach jedem Gebrauch ist das<br>System gemäß den jeweils geltenden<br>Hygienevorschriften zu reinigen.                                                                                                    |
| IUP- Modul                | Wenn die Notwendigkeit besteht, kann dies mit<br>einem weichen, mit einer milden<br>Reinigunslösung angefeuchtetem Tuch<br>abgewischt werden, wobei die Anschlüsse zu<br>vermeiden sind. Achten Sie darauf, daß keine<br>Flüssigkeit in die Einheit eindringt. Versichern<br>Sie sich, daß das System trocken ist, bevor Sie<br>es anschließen. |
| Schnittstellenkabel       | Zur Reinigung der Schnittstellenkabel sind<br>Tupfer, getränkt mit Isopropylalkohol ("Sterets"),<br>zu empfehlen.                                                                                                    |
| Desinfektion              |                                                                                                    |
| IUP- Modul                | Zu Desinfektionszwecken kann das Modul mit<br>einem weichen, mit<br>Natriumhypochlorid1000ppm (Teile per Million)<br>Lösung angefeuchteten Tuch abgewischt und<br>anschließend abgetrocknet werden.                                                                                                    |
| Schnittstellenkabel       | Zur Desinfektion der Schnittstellenkabel sind<br>Tupfer, getränkt mit Isopropylalkohol ("Sterets"),<br>zu empfehlen.                                                                                                    |

#### Vorsicht

Phenolhaltige Desinfektionsmittel auf Detergenbasis, die katonische Tenside enthalten, Reiniger auf Ammoniakbasis oder antiseptische Lösungen, wie z.B. Sterisol oder Hibiscrub, sollten niemals auf jeglichen Teilen des Systems angewandt werden, da dies zu permanenten Schäden führt.

#### ACHTUNG

Das IUP - Modul, die Schnittstellenkabel und die externen Druck - Sensoren sind nicht zur Sterilisation geeignet.

#### **Technische Daten**

| Leistu                    | ngsbereich                                                               |                    |                                                                             |                           |  |  |
|---------------------------|--------------------------------------------------------------------------|--------------------|-----------------------------------------------------------------------------|---------------------------|--|--|
|                           | Werte                                                                    | Anzeige -9<br>+1   | 9 bis + 99mmHg oder -1 bis<br>13 kPa                                        |                           |  |  |
|                           |                                                                          | System -50<br>+4   | ) bis +300<br>0kPa                                                          | mmHg oder -6,7 bis        |  |  |
|                           | Auflösung                                                                | Anzeige<br>Drucker | 1 mmHg<br>1 mmHg                                                            | oder kPa<br>oder 0,13 kPa |  |  |
|                           | Genauigkeit                                                              | ±1% des Vo         | ollausschlages                                                              |                           |  |  |
| Sensor Schnittstelle      |                                                                          |                    |                                                                             |                           |  |  |
|                           | Spannung                                                                 | 5 V Gleichstrom    |                                                                             |                           |  |  |
|                           | Nomineller<br>Sensorwiderstand                                           | 1K                 |                                                                             |                           |  |  |
| Sensit                    | ivität                                                                   |                    |                                                                             |                           |  |  |
|                           | Eingabesensitivität                                                      | 25 <i>µ</i> V/mmH  | g                                                                           |                           |  |  |
| IEC 601-1 Klassifizierung |                                                                          |                    |                                                                             |                           |  |  |
|                           | Grad des Schutzes<br>vor Schockeinwirkungen                              |                    | BF Тур                                                                      |                           |  |  |
|                           | Schutz vor Wassereintritt                                                |                    | Reguläre                                                                    | Ausrüstung                |  |  |
|                           | Grad der Sicherheit<br>in der Gegenwart von<br>entflammbaren Anästhetika |                    | Nicht geeignet zum Gebrauch<br>in Gegenwart von<br>entflammbaren Anästetika |                           |  |  |
|                           | Betriebsmodus                                                            |                    | Dauerbet                                                                    | rieb                      |  |  |
| Betrie                    | bsumgebung                                                               |                    |                                                                             |                           |  |  |
|                           | Bedienungstemper                                                         | atur (Modul)       | +10°C bis                                                                   | 6 +30°C +40°C             |  |  |
|                           | Lagertemperatur                                                          |                    |                                                                             | +40°C                     |  |  |

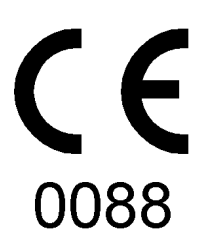

## Richtlinie für Medizingeräte 93/42/EEC

Huntleigh Healthcare Ltd - Diagnostic Products Division, 35 Portsmanmoor Road, Cardiff CF24 5HN, Großbritannien. Tel.: 00 44 (0)29 20485885 Fax: 0044 (0)29 20492520

Nellcor® ist ein eingetragenes Warenzeichen der Firma Nellcor Puritan Bennett Inc.

Huntleigh Healthcare Ltd - Ein Unternehmen der Huntleigh Technology PLC. Dopplex, Huntleigh und das"H" Logo sind eingetragene Warenzeichen der Firma Huntleigh Technology PLC 2004

©Huntleigh Healthcare 2004

614376/4 21/10/2004